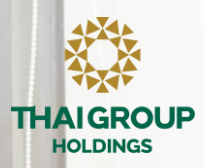

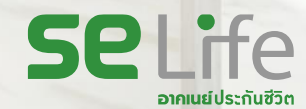

## Selife อาคเนย์ประกันชีวิต

โครงการประกันกลุ่มสำหรับบุคลากรมหาวิทยาลัยเชียงใหม่

### นำเสนอโดย:

ฝ่ายธุรกิจองค์กร-สายงานบริหารลูกค้าสถาบัน บริษัท อาคเนย์ประกันชีวิต จำกัด (มหาชน)

10-11 มกราคม 2567

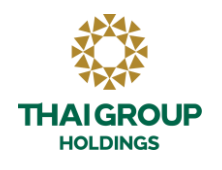

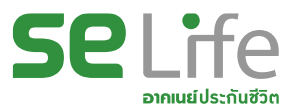

## หัวข้อ

- 1. แผนความคุ้มครอง สำหรับบุคลากรมหาวิทยาลัยเชียงใหม่
- 2. การบริการด้านสินไหม
- 3. โปรแกรมสุขภาพเชิงป้องกัน Health and Wellness
- 4. แนะนำการใช้ Line OA
- 5. ตอบข้อซักถาม

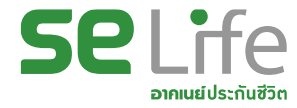

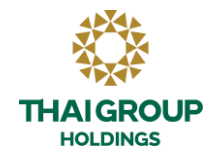

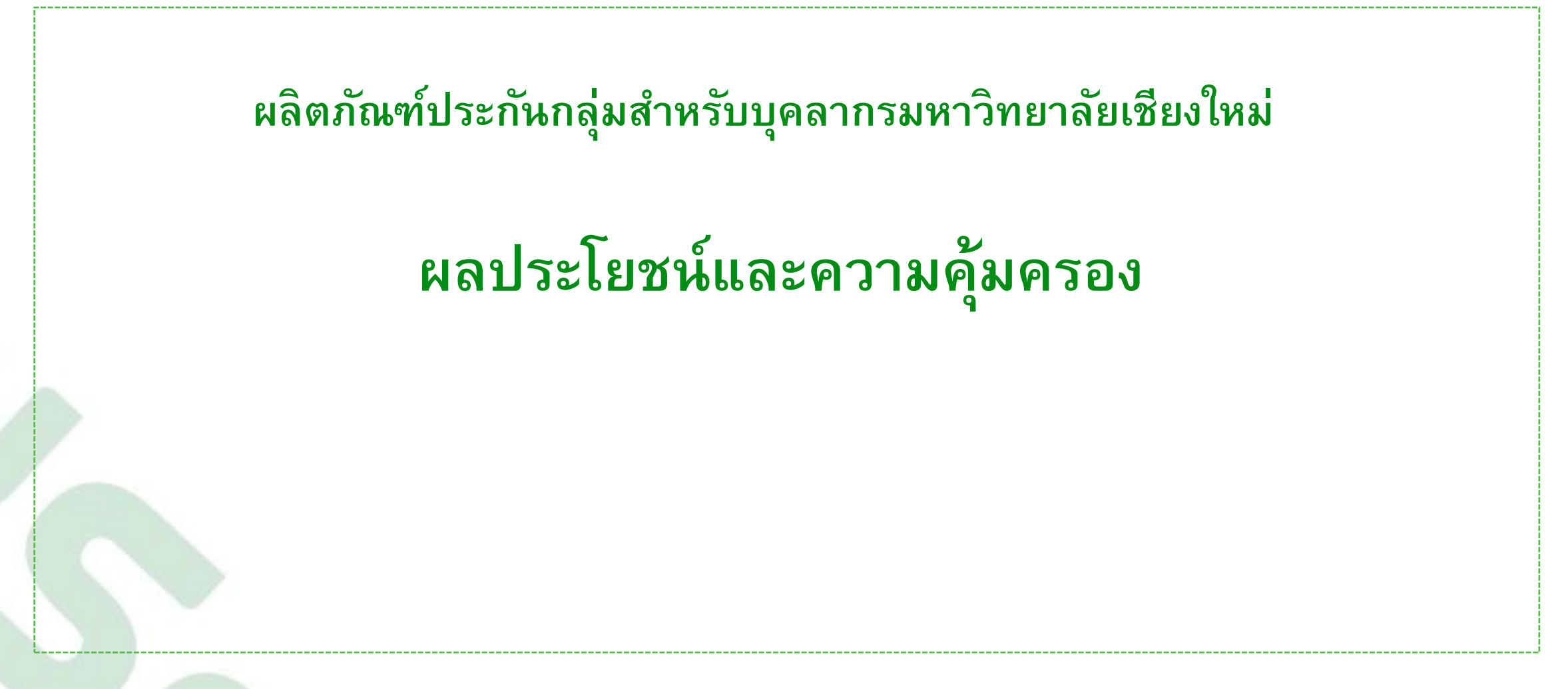

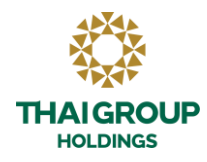

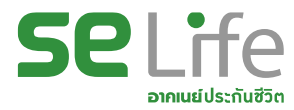

## 1.ผลิตภัณฑ์ประกันกลุ่มสำหรับบุคลากรมหาวิทยาลัยเชียงใหม่

| ความคุ้มครอง                                                                                                    | จำนวนเ             | งินเอาปร           | ระกันภัย           | (บาท)              |
|----------------------------------------------------------------------------------------------------|--------------------|--------------------|--------------------|--------------------|
|                                                                                                    | แผน 1              | แผน 2              | แผน 3              | แผน 4              |
| 1) การประกันชีวิต จ่ายเงินทดแทนในกรณีเสียชีวิตทุกกรณี                                                                                                    | 100,000            | 100,000            | 100,000            | 150,000            |
| <ol> <li>การประกันอุบัติเหตุ (อบ.2)</li> <li>เสียชีวิตเนื่องจากอุบัติเหตุธรรมดา (จ่ายเพิ่มเติมจากการประกันชีวิต)</li> <li>เสียชีวิตเนื่องจากอุบัติเหตุสาธารณะ (จ่ายเพิ่มเติมจากการประกันชีวิต)</li> </ol> | 100,000<br>200,000 | 100,000<br>200,000 | 100,000<br>200,000 | 150,000<br>300,000 |
| 3) ขยายความคุ้มครองอุบัติเหตุ การขับขี่หรือโดยสารรถจักรยานยนต์                                                                                                    | 100,000            | 100,000            | 100,000            | 150,000            |
| 4) การประกันทุพพลภาพ สิ้นเชิงถาวร<br>จ่ายเงินทดแทนกรณีอุบัติเหตุหรือเจ็บป่วยนานต่อเนื่องไม่น้อยกว่า 180 วัน                                                                                               | 100,000            | 100,000            | 100,000            | 150,000            |

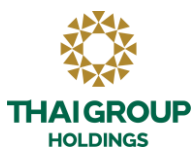

## 1.ผลิตภัณฑ์ประกันกลุ่มสำหรับบุคลากรมหาวิทยาลัยเชียงใหม่(ต่อ)

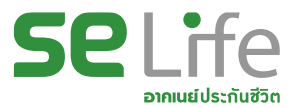

| จำนวนเงินเอาประกันภัย (บาท)                                                                          |        | າກ)    |        |        |
|----------------------------------------------------------------------------------------------------|--------|--------|--------|--------|
| 9                                                                                                    | แผน 1  | แผน 2  | แผน 3  | แผน 4  |
| 5).การรักษาในโรงพยาบาล ชดเชยค่ารักษากรณีเจ็บป่วยหรือประสบอุบัติเหตุต่อการเจ็บป่วยหรือบาดเจ็บต่อครั้ง |        |        |        |        |
| 5.1 แบบผู้ป่วยใน (IPD)                                                                               |        |        |        |        |
| ก.ค่าห้องค่าอาหาร สูงสุด 90 วัน วันละ                                                                | 1,000  | 1,000  | 1,500  | 2,500  |
| ค่าห้องผู้ป่วย ICU.ต่อวัน (สูงสุด 15 วัน)                                                            | 2,000  | 2,000  | 3,000  | 5,000  |
| ข.ค่าบริการของโรงพยาบาล (รวมค่าการพยาบาลและบริการ,ค่ารถพยาบาลไปกลับไม่เกิน 2 เที่ยว)                 | 15,000 | 15,000 | 20,000 | 25,000 |
| ค.ค่าธรรมเนียมแพทย์ผ่าตัด (ตามจ่ายจริง) แต่ไม่เกิน                                                   | 20,000 | 20,000 | 20,000 | 25,000 |
| ง.ค่าเยี่ยมของแพทย์ในโรงพยาบาลต่อวัน (สูงสุด 90 วัน)                                                 | 500    | 500    | 500    | 500    |
| จ.ค่ารักษาแบบคนไข้นอกกรณีอุบัติเหตุฉุกเฉิน (คุ้มครองอุบัติเหตุภายใน 72 ชั่วโมง ต่อเนื่องไม่เกิน 365  | 5,000  | 5,000  | 5,000  | 5,000  |
| วัน)                                                                                                 | 2,000  | 2,000  | 2,300  | 2,300  |
| ฉ.ค่าปรึกษาแพทย์ผู้เชี่ยวชาญเฉพาะทาง ต่อครั้ง (แยกจ่ายจากข้อ ข. หรือ ข้อ ค.)                         |        |        |        |        |
|                                                                                                    |        |        |        |        |
| - ค่าชดเชยรายวันกรณีเข้ารักษาในโรงพยาบาล (HB Incentive)                                              | 1,000  | 1,000  | 1,500  | 2,500  |
| 6).การประกันภัยสุขภาพแบบผู้ป่วยนอก (OPD)                                                             |        |        |        |        |
| <ul> <li>ค่ารักษาพยาบาล (ไม่เกิน 1 ครั้ง/ วัน สูงสุดปีละไม่เกิน 25 ครั้ง)</li> </ul>                 | -      | 1,000  | 2,000  | 3,000  |
| <ul> <li>ค่าตรวจทางห้องทดลองปฏิบัติการตามแพทย์สั่งเพื่อวินิจฉัยโรค (ต่อปีกรมธรรม์ )</li> </ul>       | -      | -      | 3,000  | 4,400  |

#### \*เงื่อนไขการรับประกันภัยและอัตราเบี้ยประกันภัยเป็นไปตามที่บริษัทกำหนด

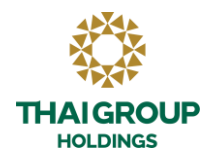

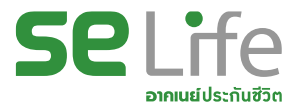

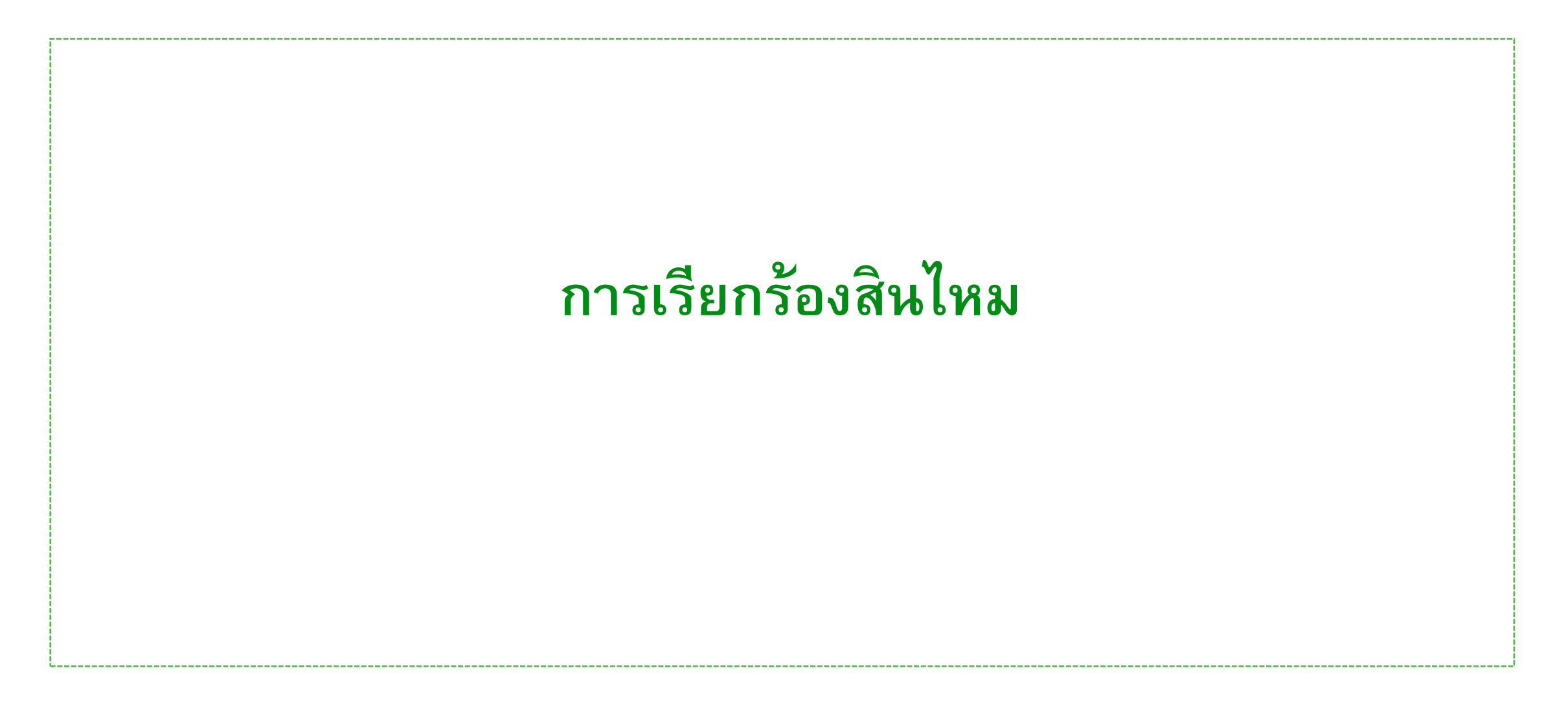

# การเรียกร้องสินไหมทดแทน (กรณีผู้ป่วยในและผู้ป่วยนอก)

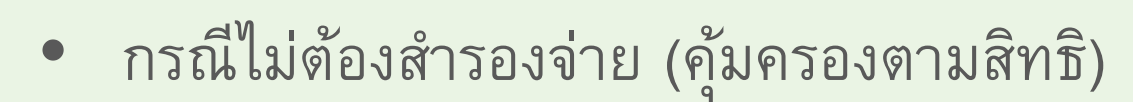

• กรณีสำรองจ่ายเงินไปก่อน

# 1.การเรียกร้องสินไหมกรณีไม่ต้องสำรองจ่าย

ผู้เอาประกัน แสดงบัตรประชาชน / บัตรประจำตัวผู้เอาประกัน หรือ E-Card (ใน LINE OA) แก่เจ้าหน้าที่ รพ.คู่สัญญา

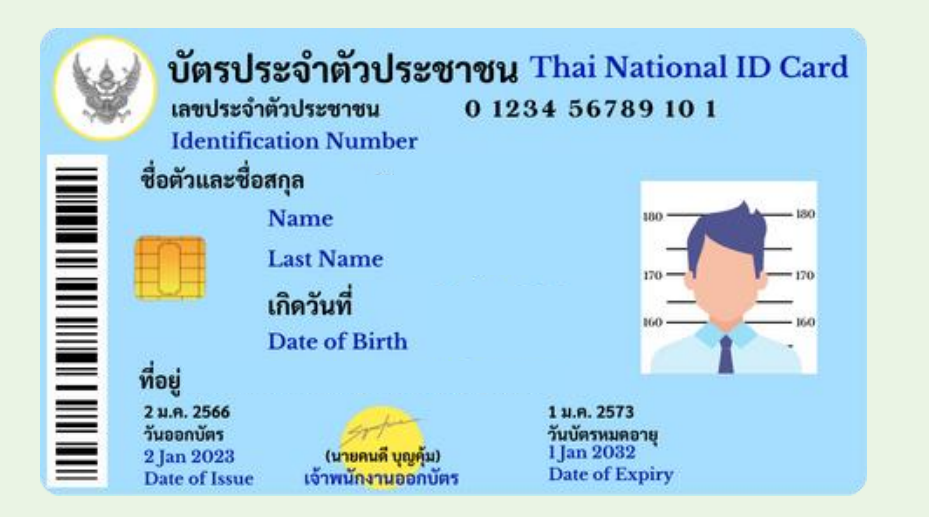

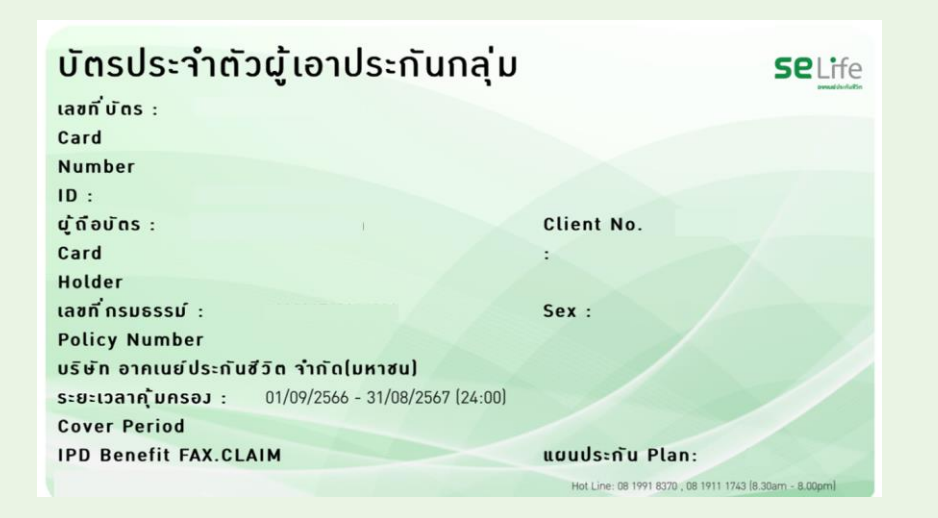

\*\*\* ผู้เอาประกัน สามารถตรวจสอบความคุ้มครอง, ค้นหา รพ.คู่สัญญา และสิทธิประโยชน์อื่น ๆ ใน Line OA

# 2.การเรียกร้องสินไหมกรณีสำรองจ่าย

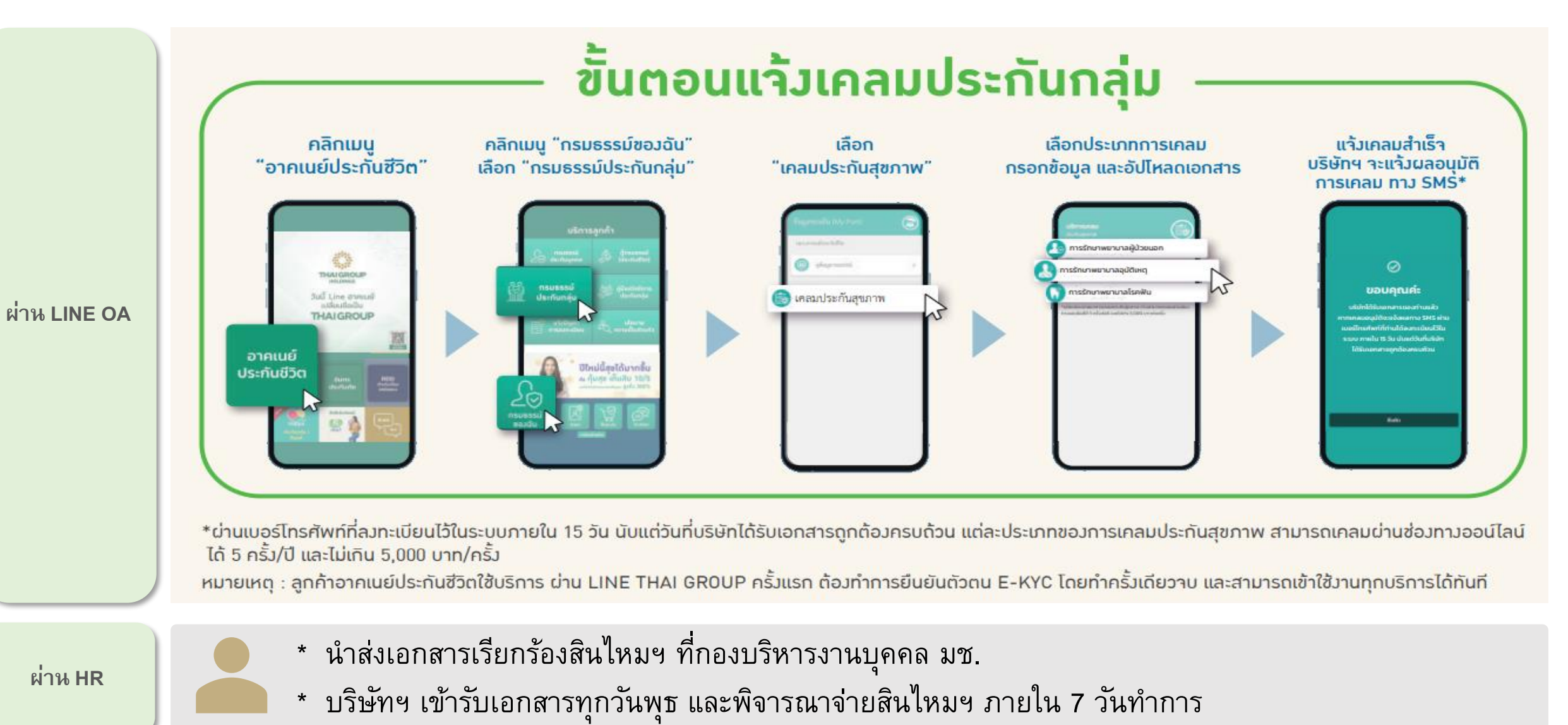

# เอกสารประกอบการเรียกร้องสินไหมฯ (กรณีผู้ป่วยในและผู้ป่วยนอก)

- แบบฟอร์มเรียกร้องสินไหมฯ แนบสำเนาบัตรประชาชน (เฉพาะเรียกร้องครั้งแรก)
- ใบเสร็จรับเงิน (ฉบับจริง) และใบแสดงรายละเอียดใบเสร็จรับเงิน (ถ้ามี)
- ใบรับรองแพทย์ (ฉบับจริง)
- สำเนาบุ๊คแบงค์ (เฉพาะเรียกร้องครั้งแรก)
- สำเนาใบแสดงการจ่ายของบริษัทอื่น (กรณีเรียกร้องส่วนเกินสิทธิจากบริษัทประกันอื่น)

หมายเหตุ : กำหนดผู้เอาประกันแนบเอกสารสำเนาบัตรประชาชน และหนังสือยืนยันตัวตนเฉพาะการเรียกร้องสินไหมฯ ครั้งที่ 1 เท่านั้น

# ข้อมูลการให้บริการการเรียกร้องสินไหมฯ

สถานพยาบาลคู่สัญญาในเครือข่าย 453 แห่ง ครอบคลุมทั่วประเทศ
ศูนย์บริการดูแลลูกค้า สอบถามข้อมูลและบริการสินไหมทดแทน โทร. 081 991 8370, 081 911 1743 (ให้บริการ 8.30 น. - 20.00 น. ทุกวัน)
แฟกซ์เคลม (เคลมผู้ป่วยใน) ให้บริการ 8:30 น. - 17:00 น. (เวลาทำการ) และ 8:30 น. - 18:00 น. (วันหยุด)

# เอกสารประกอบการเรียกร้องสินไหมฯ (กรณีมรณกรรม)

- หนังสือเรียกร้องสินใหมทดแทนตามแบบฟอร์มการเรียกร้องของบริษัทฯ
- หนังสือผู้รับประโยชน์
- สำเนาใบมรณบัตร, สำเนาหนังสือรับรองการเสียชีวิต รับรองสำเนาโดยผู้รับประโยชน์
- รายงานแพทย์ พร้อมประวัติการรักษา
- สำเนาใบเปลี่ยน ชื่อ-นามสกุล, สำเนาทะเบียนสมรส (ถ้ามี) รับรองสำเนาโดยผู้รับประโยชน์
- สำเนาบัตรประจำตัวประชาชน ของผู้เสียชีวิต รับรองสำเนาโดยผู้รับประโยชน์
- สำเนาทะเบียนบ้าน ระบุการตาย ของผู้เสียชีวิต รับรองสำเนาโดยผู้รับประโยชน์
- สำเนาทะเบียนบ้าน ของผู้รับผลประโยชน์ รับรองสำเนาโดยผู้รับประโยชน์
- คำสั่งศาลแต่งตั้งผู้จัดการมรดก (กรณีมิได้ระบุผู้รับประโยชน์ไว้)

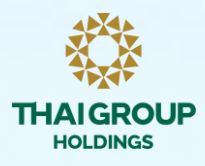

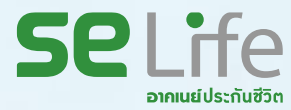

# **Health and Wellness**

Saving and Investment

**Health Protection** 

**Life Protection** 

Retirement

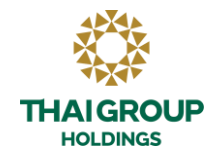

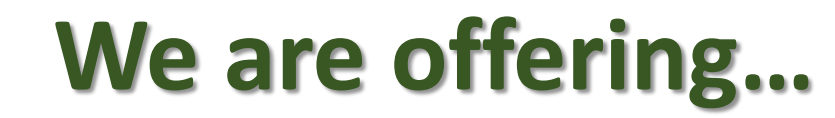

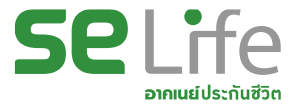

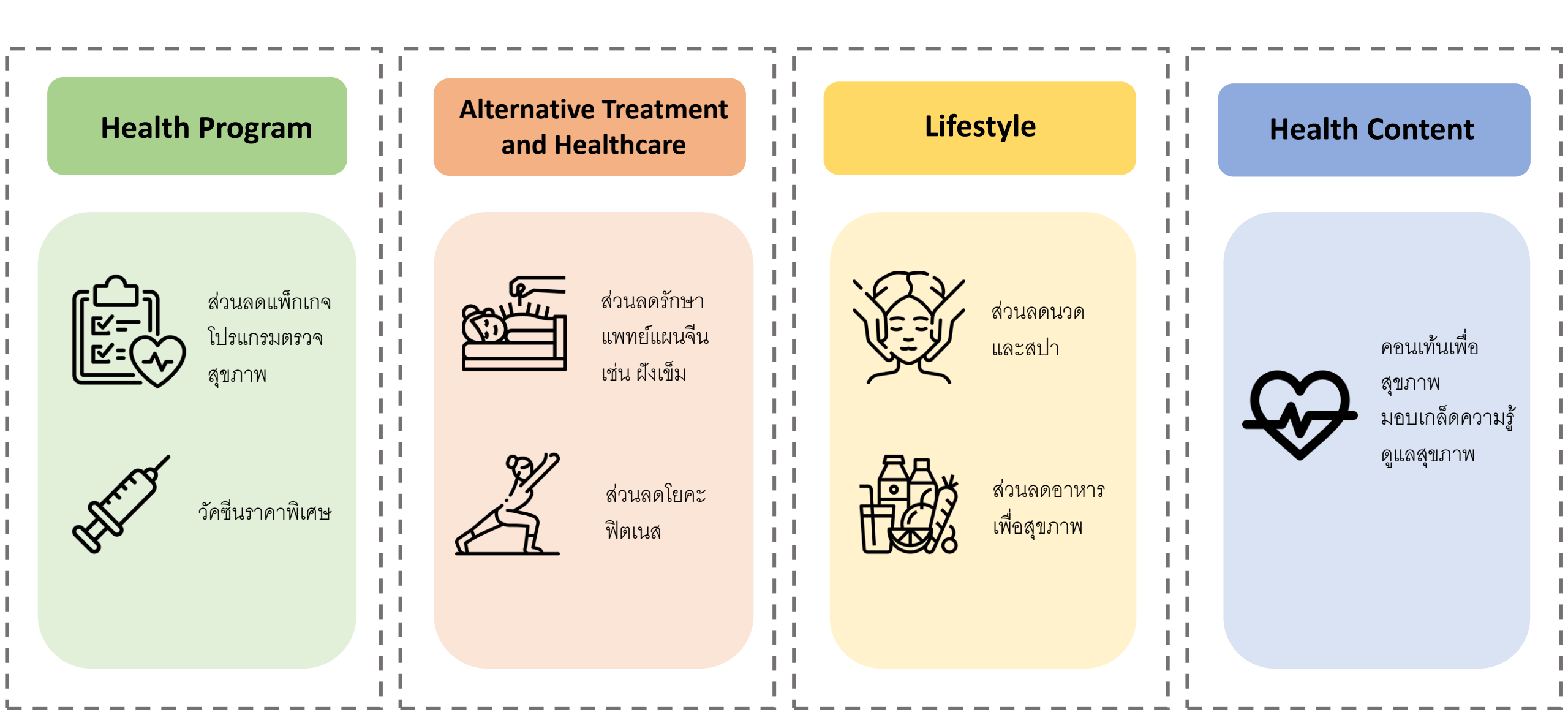

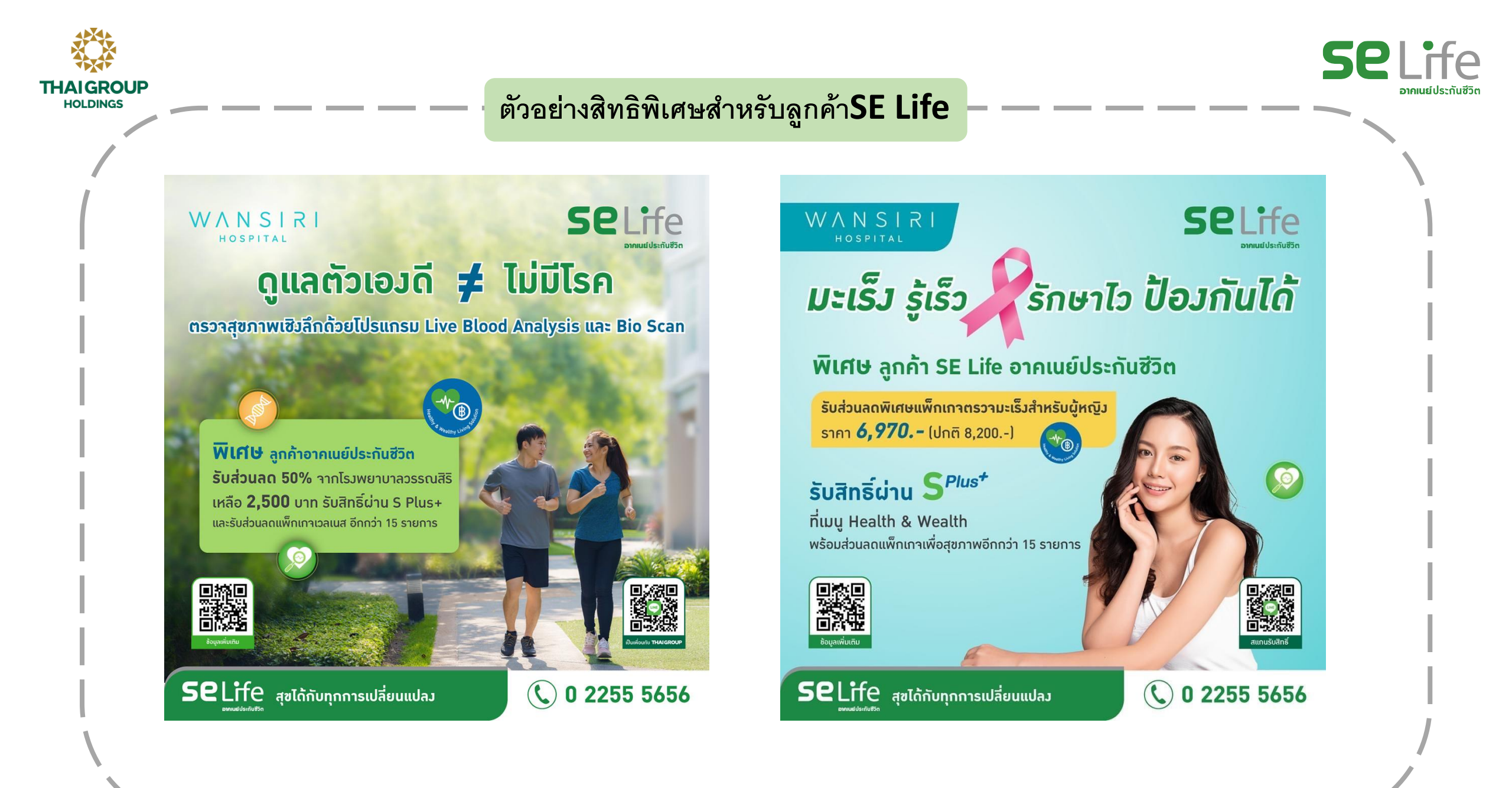

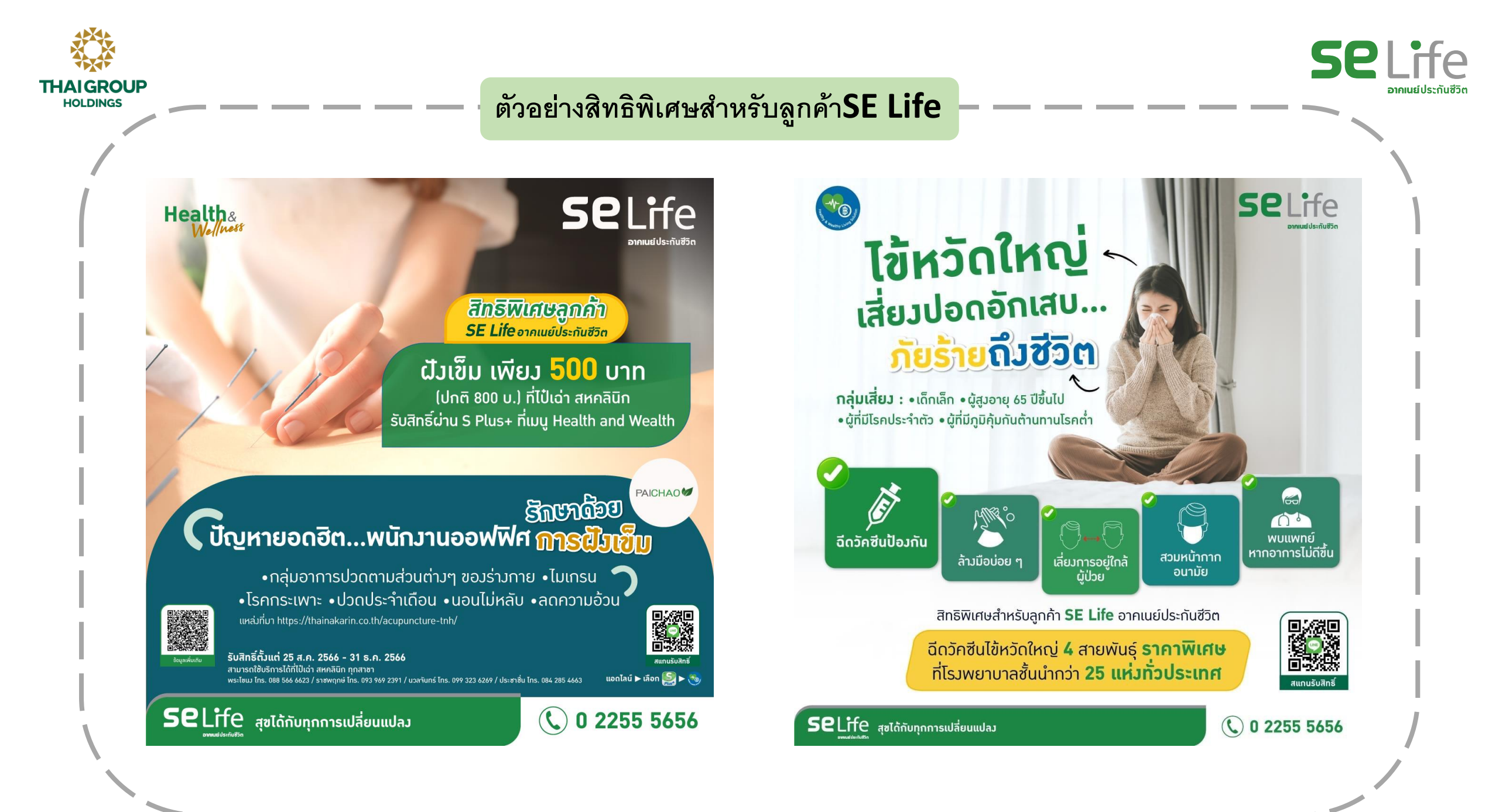

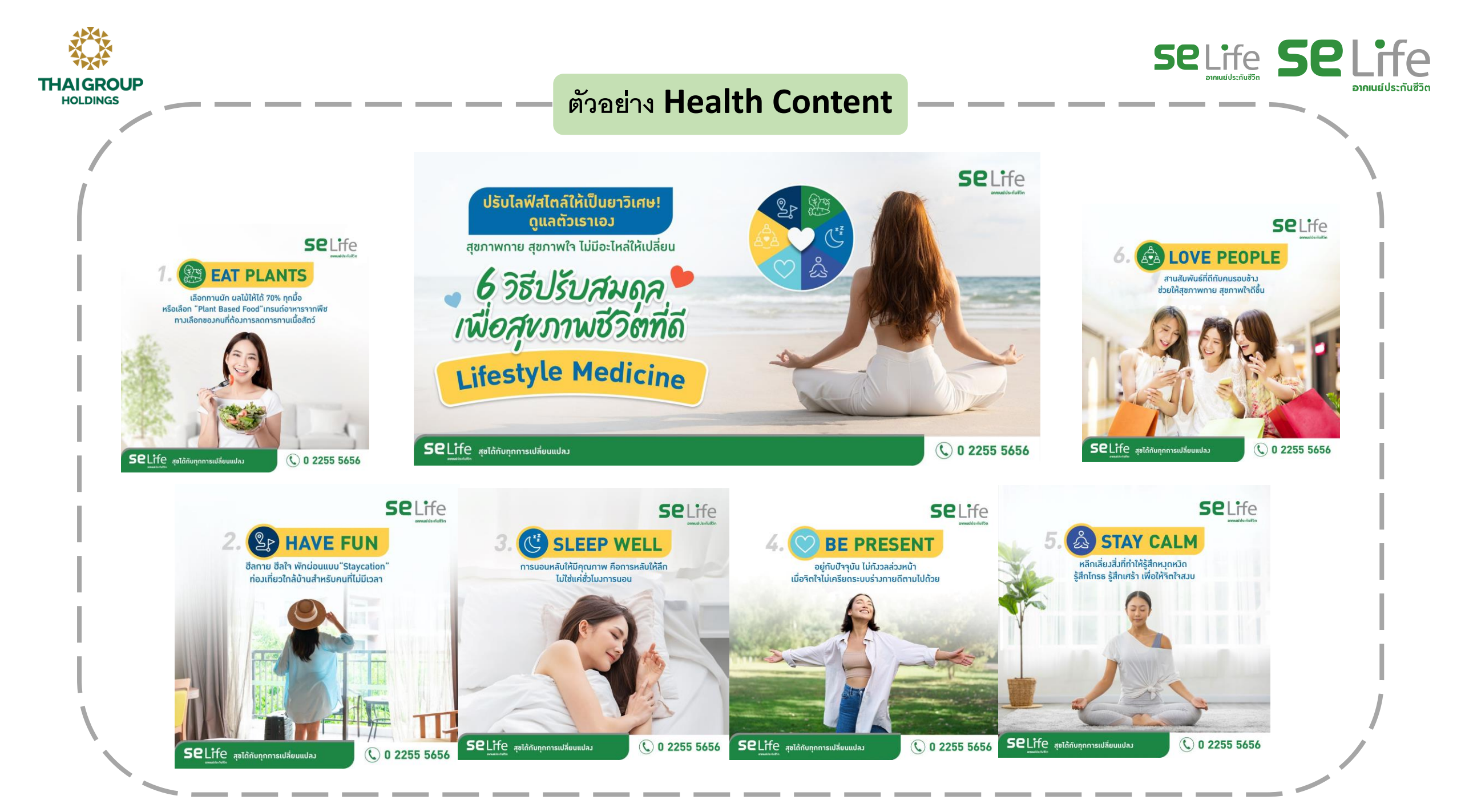

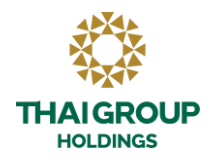

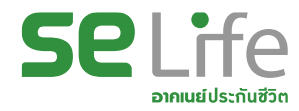

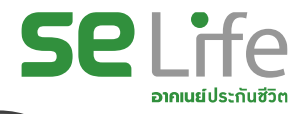

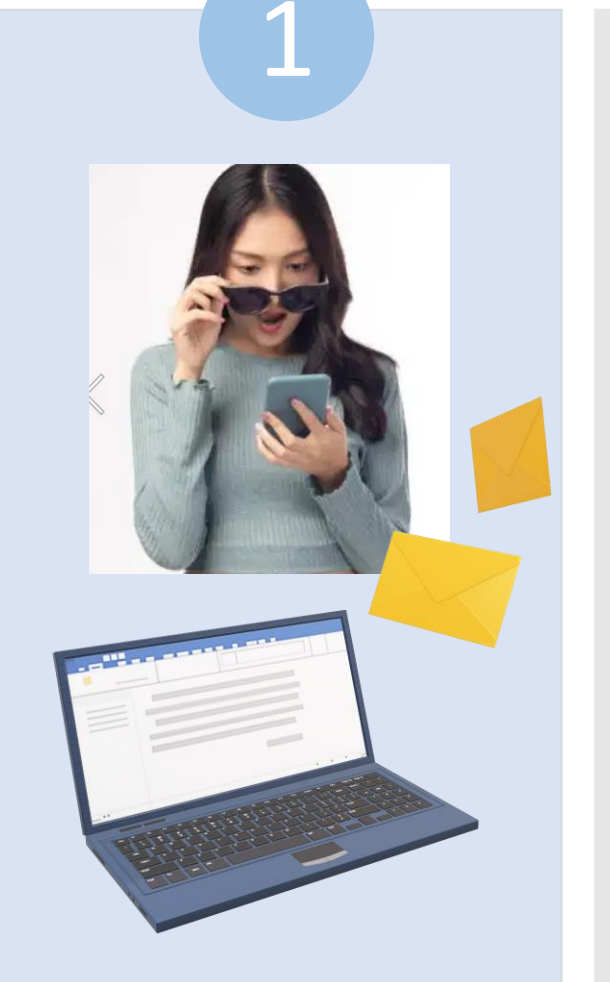

- ลูกค้าเห็นสื่อจาก Line/FB/S Plus ThaiGroup
- สนใจ คลิก

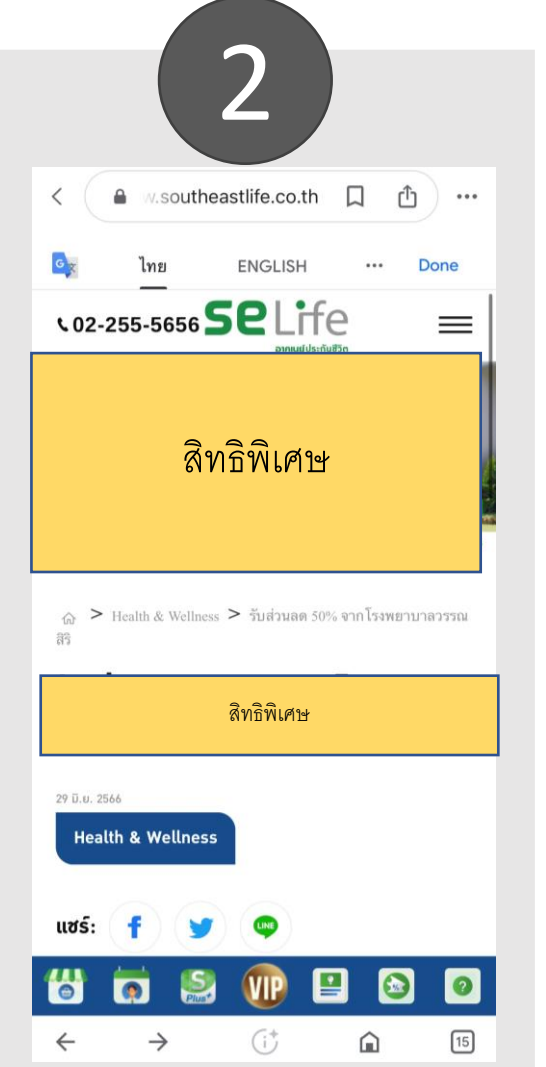

- ดูรายละเอียดหน้า Landing page
- หนใจรับสิทธิ์ กดลิงก์

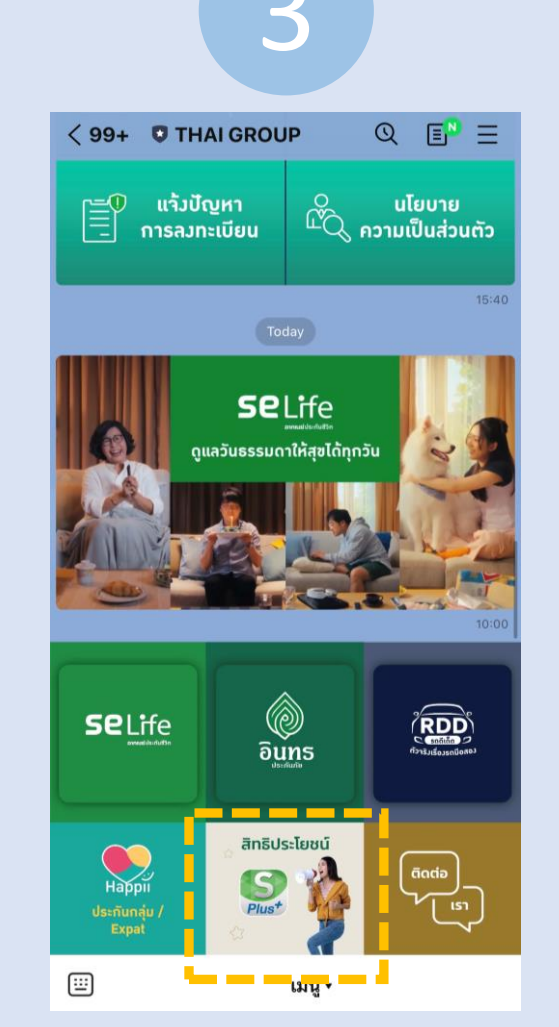

- ไปที่ Line Thai Group
- กด สิทธิประโยชน์ S Plus+

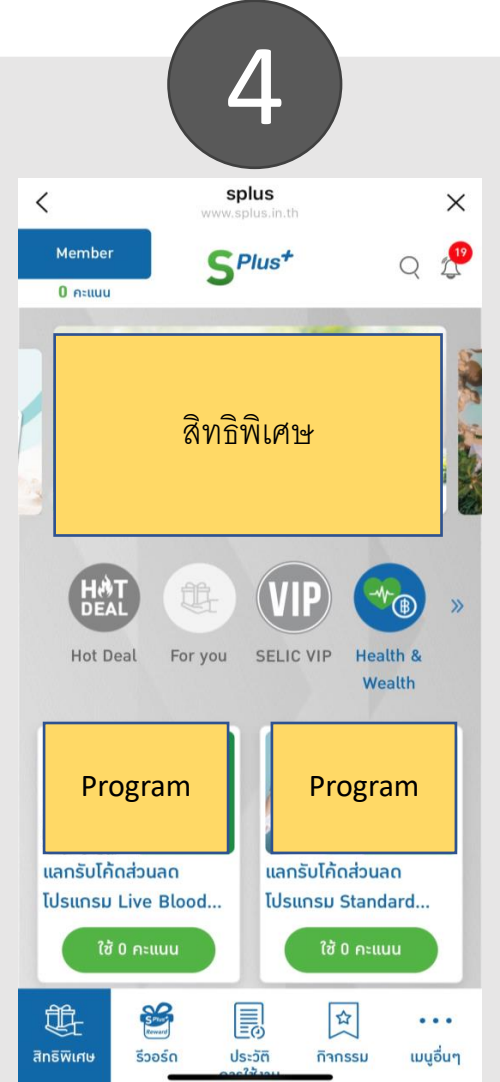

- เลือก Health and Wellness
- ลูกค้าเลือกโปรแกรมที่ต้องการ

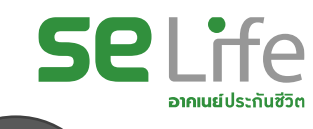

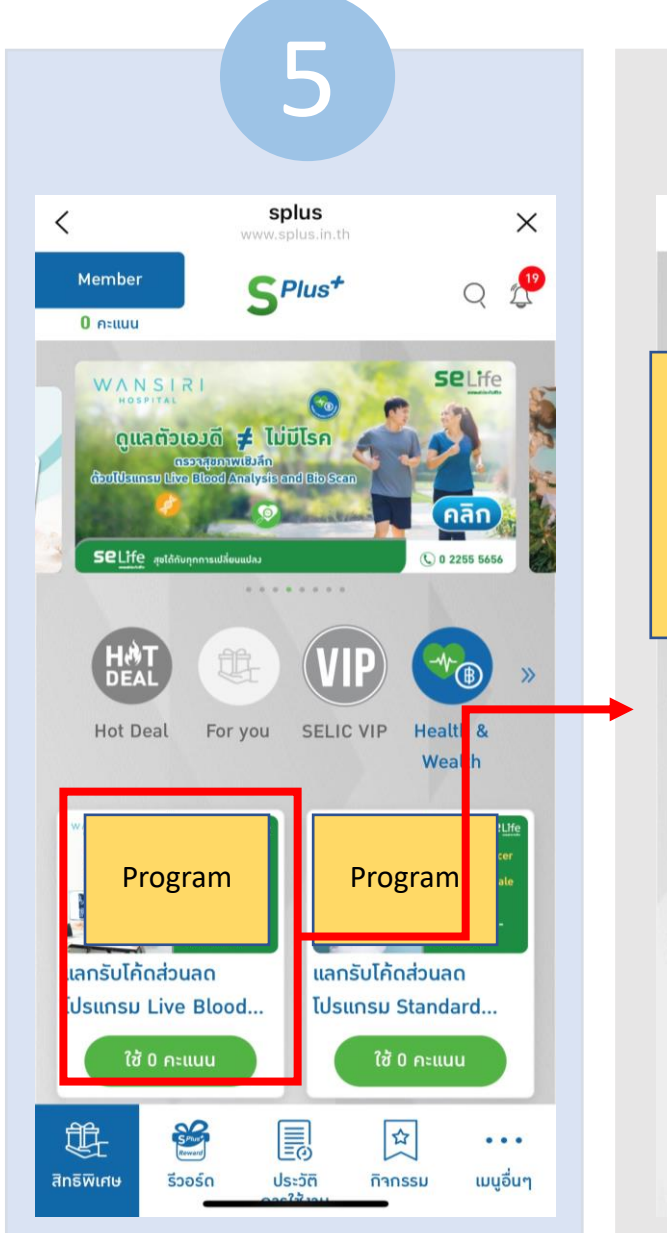

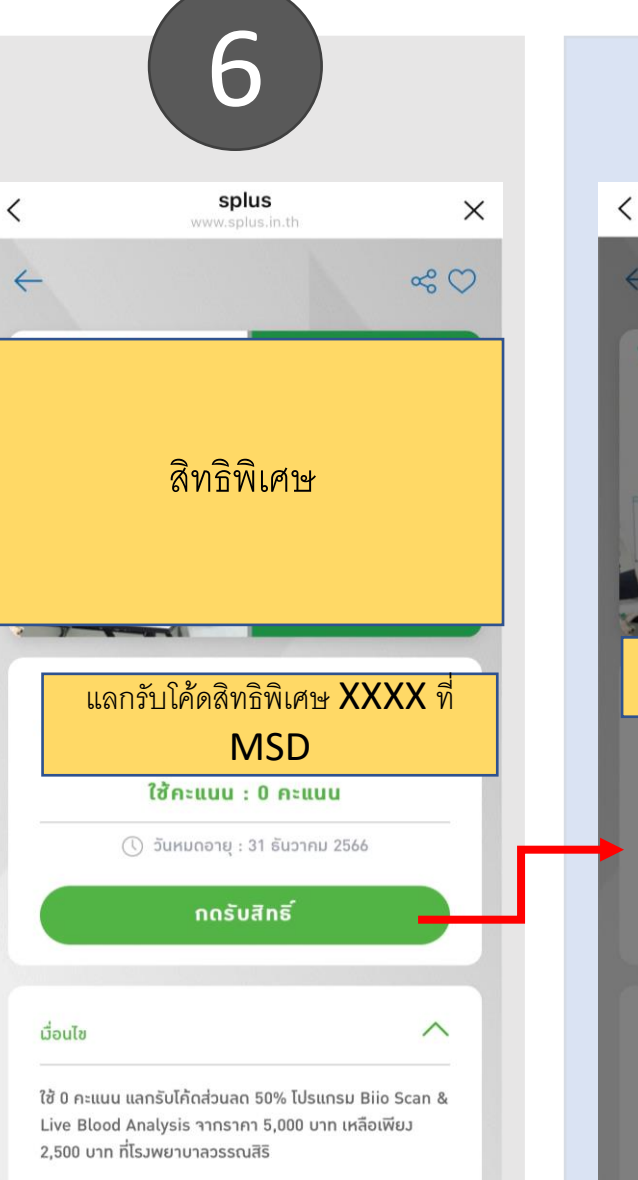

Tilauaau Dila Cara

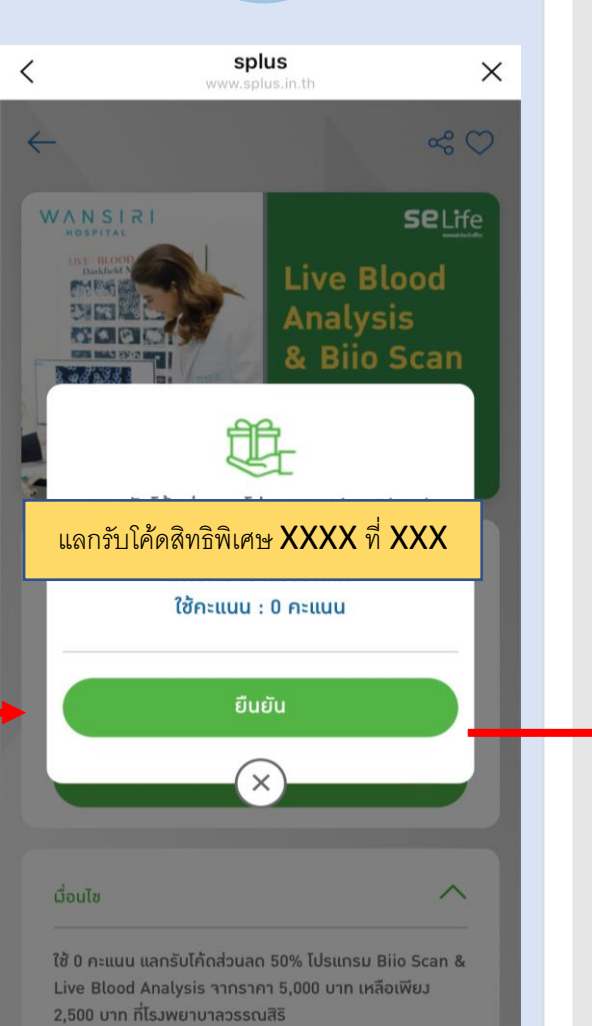

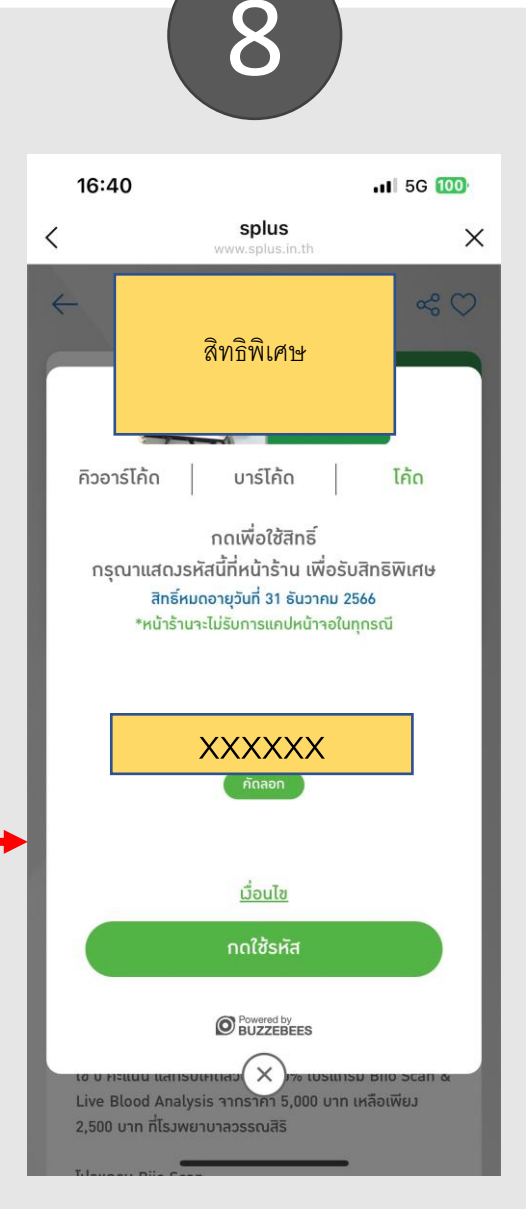

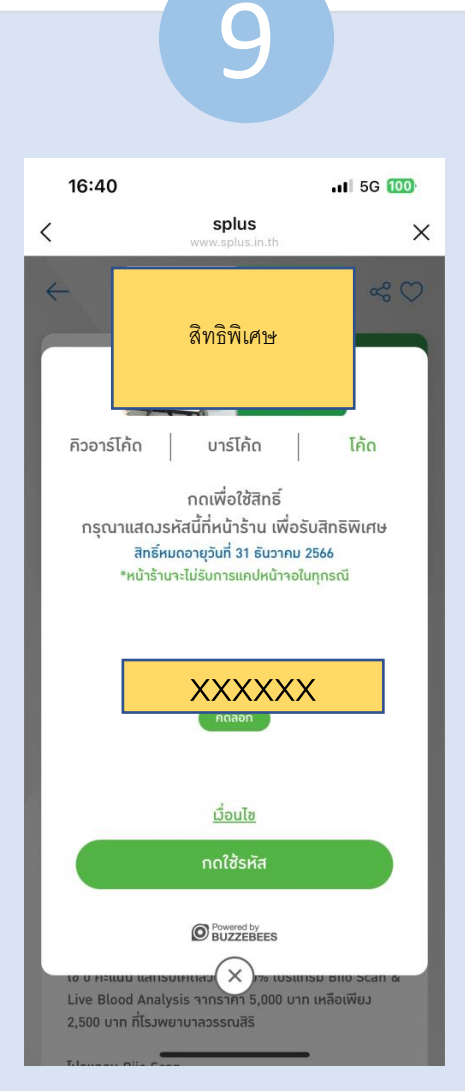

ลูกค้านำ code ที่กดจาก S Plus
 ไปโซว์รับสิทธิ์

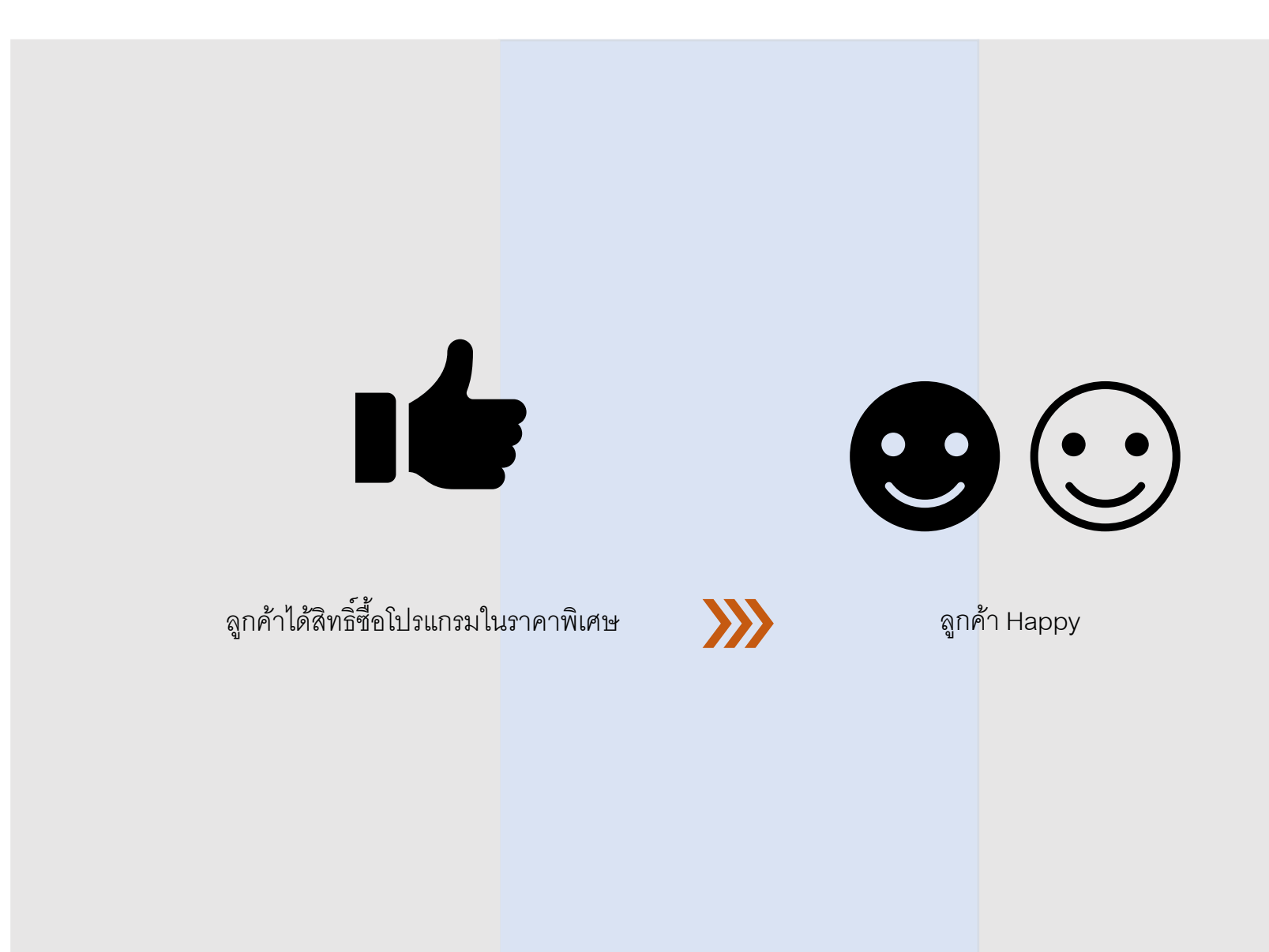

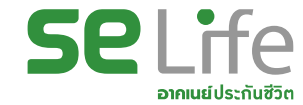

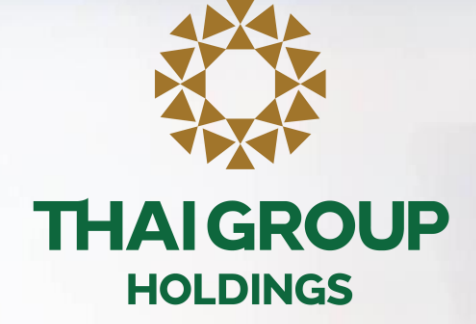

## คู่มือการใช้งาน Line OA สำหรับประกันกลุ่ม

# **LINE THAI GROUP**

### หัวข้อ

- 1. ขั้นตอนเข้าใช้งาน Happii บน LINE OA ( THAI GROUP )
- ขั้นตอนการทำ e-KYC 2
- 3. วิธีการดูข้อมูลประกันกลุ่ม Happii บน LINE OA ( THAI GROUP )
- 4. วิธีการค้นหารายชื่อโรงพยาบาล
- แจ้งปัญหาในการลงทะเบียน 5.
- 6. ขั้นตอนการใช้งาน e-Claim

• QR Code เพิ่มเพื่อนกับ LINE "THAI GROUP"

เพิ่มเพื่อนกับLINE "THAI GROUP" ผ่านทาง QR Code ด้านล่างนี้

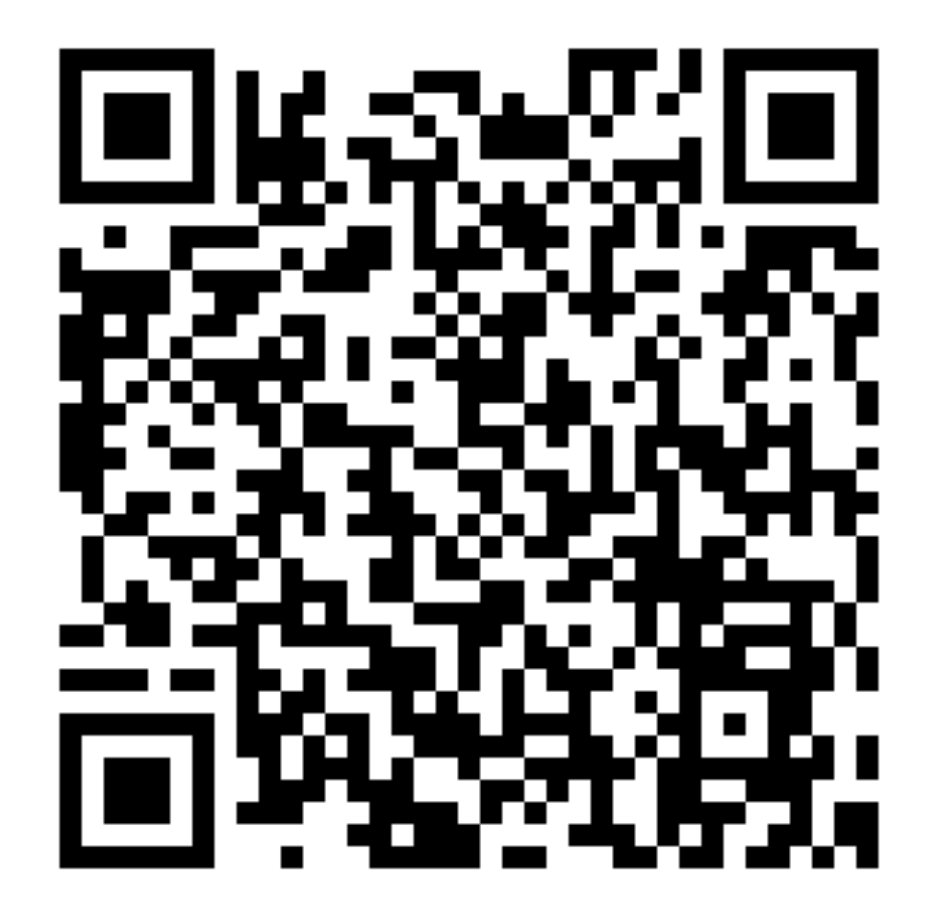

### • 1. ขั้นตอนเข้าใช้งาน Happii บน LINE OA(THAI GROUP)

#### คลิก SE Life ประกันชีวิต

| 11:27 • G 🛛 🝸                  | Berne State State | ¥I 器界<br>Q [ | 100%        |
|--------------------------------|----------------------------------------------------------------------------------------------------|--------------|-------------|
|                                |                                                                                                    |              |             |
| Selife                         | อินทร                                                                                                    | eresulte     | and a man   |
| Happii<br>Useñunáju /<br>Expat | ānāUstīeau<br>Selast                                                                                                    | (āadi        | ے<br>ت<br>ا |

#### คลิกกรมธรรม์ของฉัน-> กรมธรรม์ประกันกลุ่ม

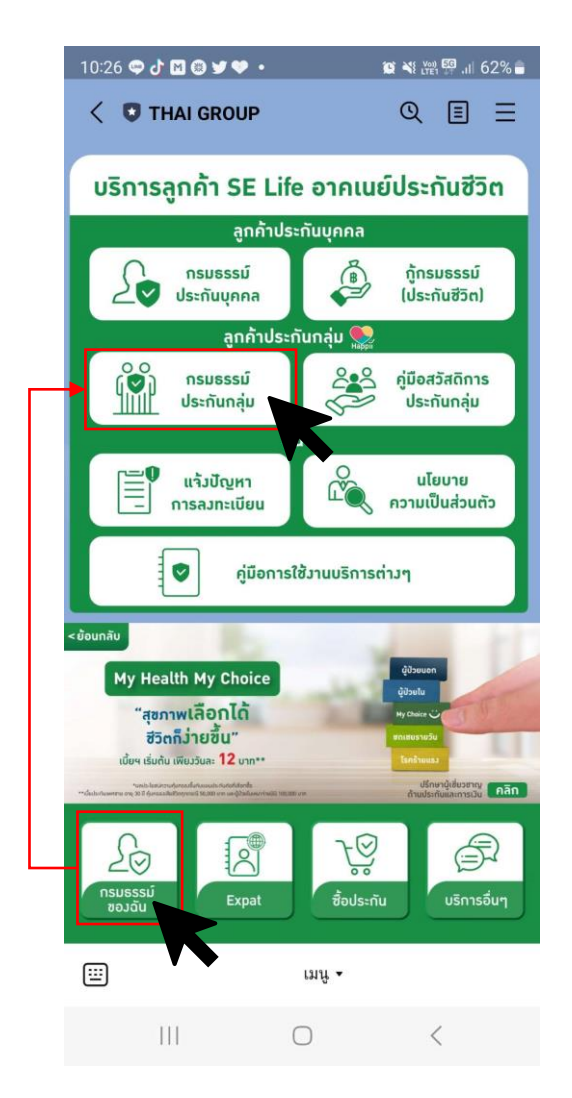

#### ยอมรับ Consent ของ LINE กรณีเพิ่มเพื่อนกับ THAI GROUP ครั้งแรก

| Verification                            | Cancel |
|-----------------------------------------|--------|
| Hand Decore                             |        |
| THAI GROUP                              |        |
| Provider: THAI GROUP                    |        |
| บริษัท ไทยกรุ๊ป โฮลดิ้งส์ จำกัด (มหาชน) |        |
| Country or region: Thailand             |        |
| Required permissions                    |        |
| Profile info (Required) 🔨               |        |
| Send messages to chats A                |        |
| User identifier (Required) ^            |        |

#### Important

 Make sure that you downloaded this app from THAI GROUP. This app's provider is not liable for any damages caused by using unofficial sources of distribution.

 The handling of any personal information provided to this service, now and in the future, is the responsibility of this service's provider. Please refer to the service's Terms and Conditions of Use and Privacy Policy for more information

 Your profile information includes your LINE display name, profile icon (photo or video), status message, and internal identifier (a service provider-specific, unique user ID created by LINE).

4. In keeping with the LINE Terms and Conditions of Use, please make sure your LINE display name, profile icon (photo or video), and status message don't contain any content infringing on the copyrights or privacy rights of a third party.

 You can change your permissions at any time by going to Settings > Account > "Authorized apps."

 Please refer as needed to the personal data protection policies in the service provider's country or region.

 Please also refer as needed to additional information regarding the service provider's initiatives for protecting personal information, as well as the current list of known countries and regions that provide services on LINE.

C LINE Corporation

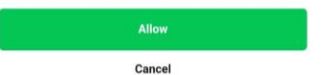

### • 2. Happii ขั้นตอนการทำ e-KYC

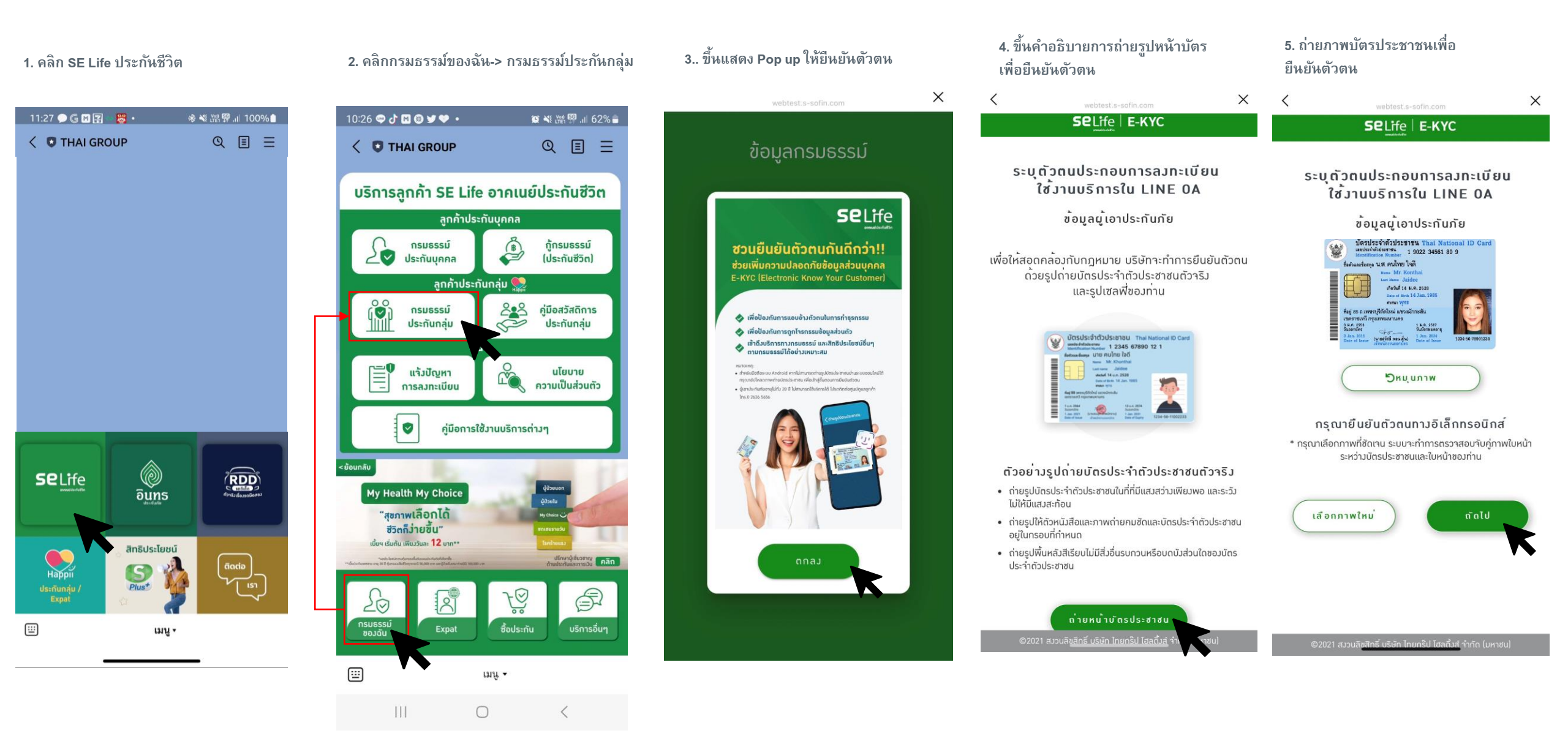

## • 2. Happii ขั้นตอนการทำ e-KYC

<

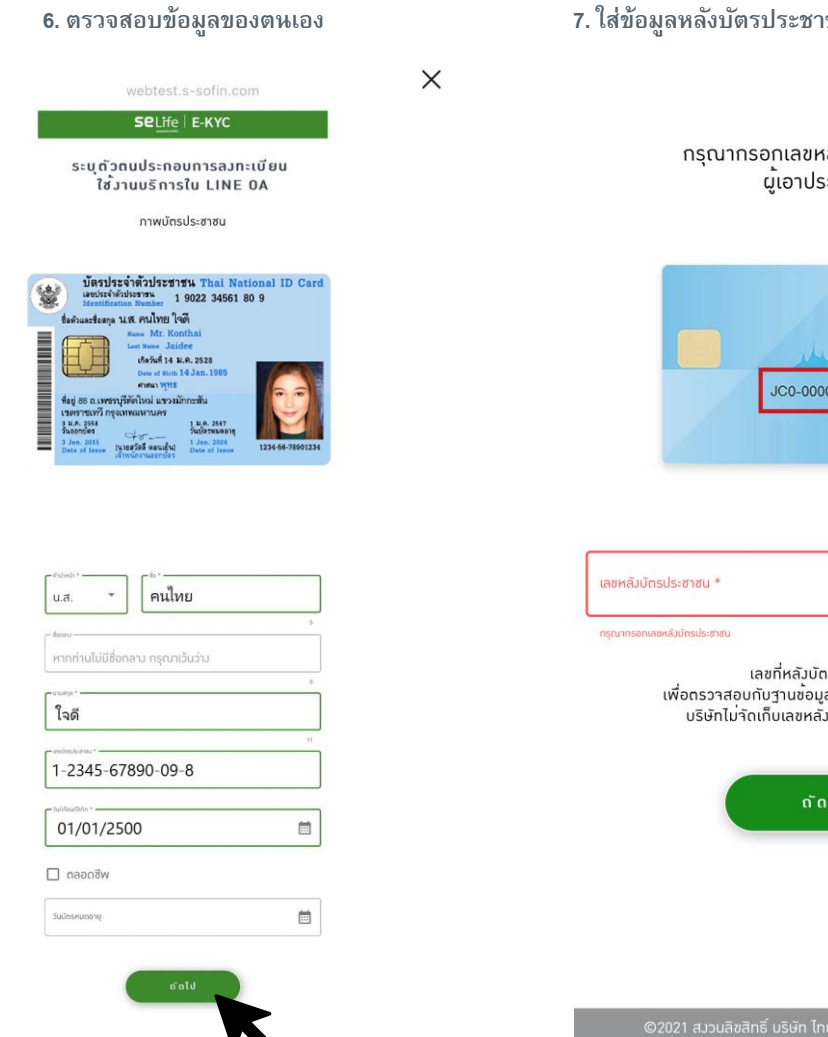

7. ใส่ข้อมูลหลังบัตรประชาชนเพื่อยืนยันตัวตน

X

กรุณากรอกเลขหลัวบัตรประชาชน ผู้เอาประกันภัย

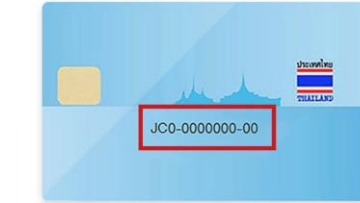

| ขหลัวบัตรประชาชน *                                     |                                                      | ,                                                   |      |
|--------------------------------------------------------|------------------------------------------------------|-----------------------------------------------------|------|
| ณากรอกเลชหลัวบัตรประชาชน                               |                                                      |                                                     | K    |
| เลขที่หล่<br>เพื่อตรวาสอบทับฐาน<br>บริษัทไม่าัดเก็บเลเ | ลัวบัตรประช<br>ข <sup>้</sup> อมูลกรมก<br>ขหลัวบัตรป | ชาชน<br>การปกครองเท <sup>่</sup> า<br>ไระชาชนในระบบ | ມັ້ນ |
|                                                        | <u> </u>                                             |                                                     | K    |

### 8. ตรวจสอบข้อมูลอีกครั้ง แล้วกดยีนยัน

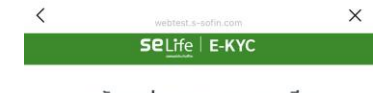

ระบุตัวตนประกอบการลงทะเบียน ใช้งานบริการใน LINE OA

ยืนยันข<sup>้</sup>อมูลบัตรประชาชน

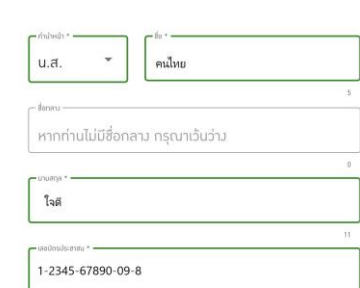

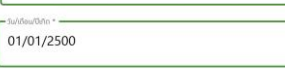

....

....

07/11/2571

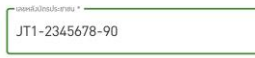

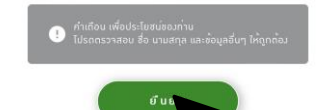

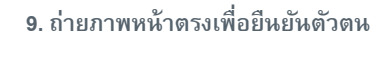

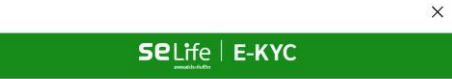

#### . ภาพถายหนาตรม

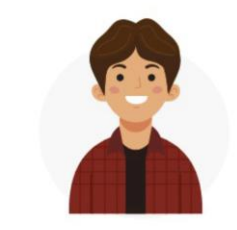

 ถ่ายใบหน้าให้ชัดเจน วามตำแหน่มให้อยู่ในกรอบ หน้าตรง ไม่ยิ้มไม่สวมแว่น ไม่สวมหน้ากากอนามัย

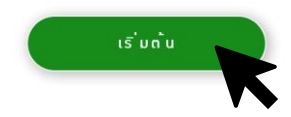

©2021 สมวนลิขสิทธิ์ บริษัท ไทยกร๊ป โฮลดิ้มส์ <u>จำกัด (มหาชน)</u>

## • 2. Happii ขั้นตอนการทำ e-KYC

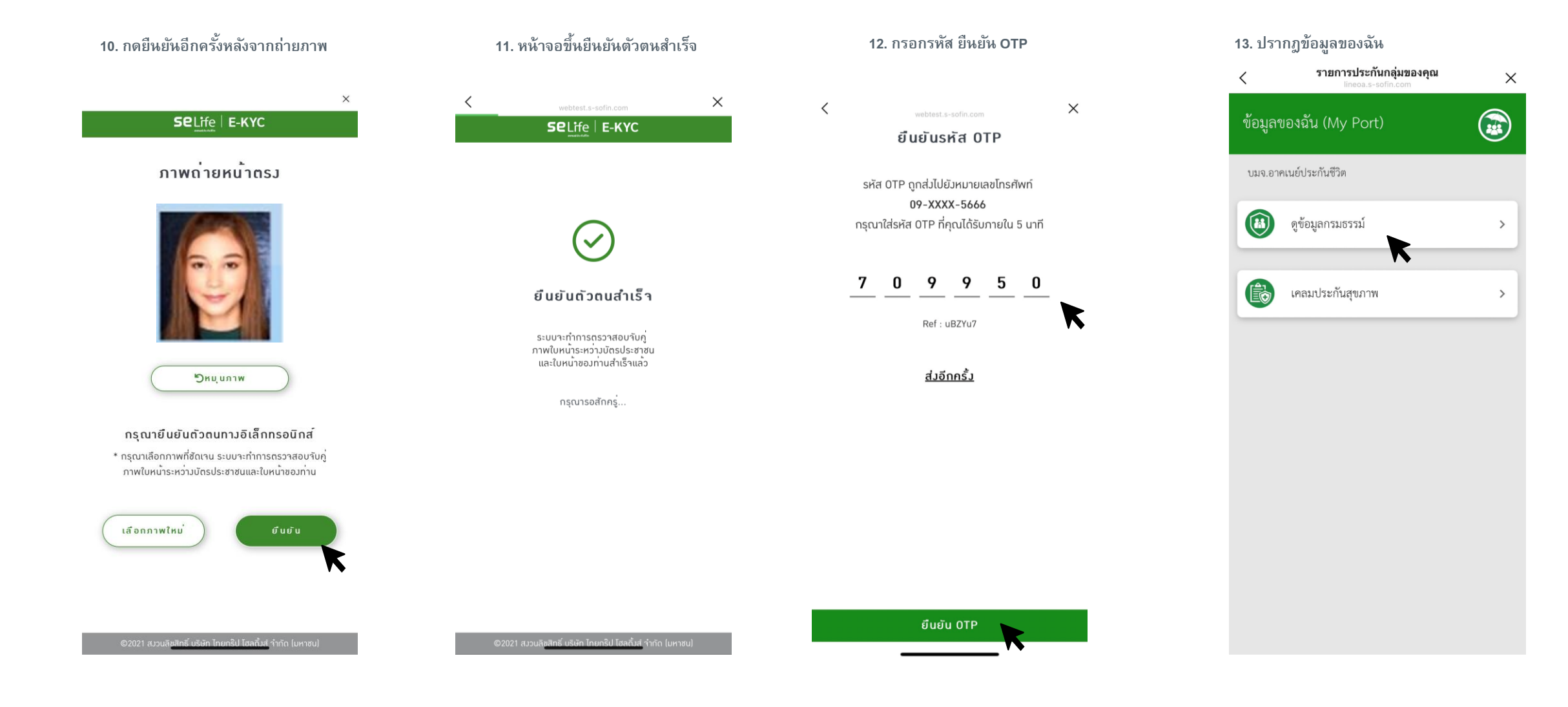

### 3. วิธีการดูข้อมูลประกันกลุ่ม Happii (รายละเอียดกรมธรรม์)

ระบบจะแสดงความคุ้มครองที่ได้รับ
 คลิก ดูความคุ้มครอง

×

<

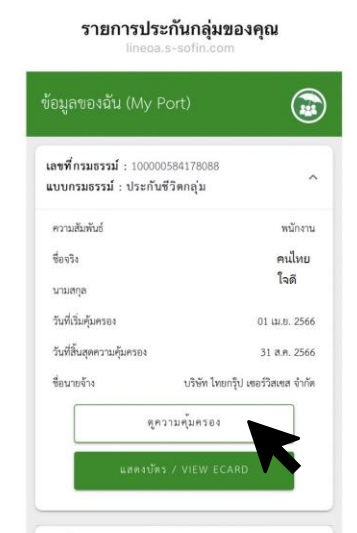

| ความสัมพันธ์              | พนักงา                          |
|---------------------------|---------------------------------|
| ซื่องวิง                  | คนไห                            |
| นามสกุล                   | ใจดี                            |
| วันที่เริ่มคุ้มครอง       | 01 เม.ย. 256                    |
| วันที่สิ้นสุดความคุ้มครอง | 31 ธ.ศ. 256                     |
| ชื่อนายจ้าง               | บริษัท ไทยกรุ๊ป เซอร์วิสเซส จำเ |
| শ                         | ความคุ้มครอง                    |
| แสดงบ้                    | ńs / VIEW ECARD                 |

2. ระบบจะแสดงผลประโยชน์ที่ได้รับ และผลประโยชน์ที่ใช้ได้

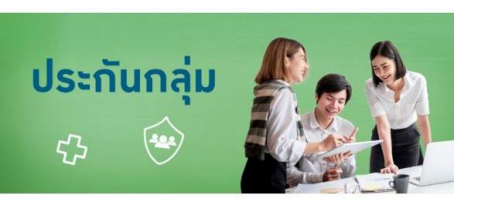

#### เลขที่กรมธรรม์ 100000584178088

| รายละเอียดผู้ถือกรมธรรม์ | ^        |
|--------------------------|----------|
| กวามสัมพันธ์             | พนักงาน  |
| หมายเลขพนักงาน           | 630195   |
| ชื่อาริม                 | ຣແກູມົ   |
| นามสกุล                  | แสมสว่าม |
| เลขบัตรประชาชน           | xxxxxxxx |
| หมายเลขสมาชิก            | 52       |

| รายละเอียดกรมธรรม์                            | ^            |
|-----------------------------------------------|--------------|
| การประกันชีวิตกลุ่ม (GTL)                     | แผนที่ 2     |
| วันสิ้นสุดสัญญา<br>ดความค้มครอง               | 31 ส.ค. 2566 |
| การประกันภัยอุบัติเหตุธรรมดา<br>(อ.บ.1) (AD1) | แผนที่ 2     |
| วันสิ้นสุดสัญญา                               | 31 ส.ค. 2566 |

### • 3. วิธีการดูข้อมูลประกันกลุ่ม Happii (e card)

บนหน้าความคุ้มครองประกันกลุ่ม
 คลิก แสดงบัตรประกัน

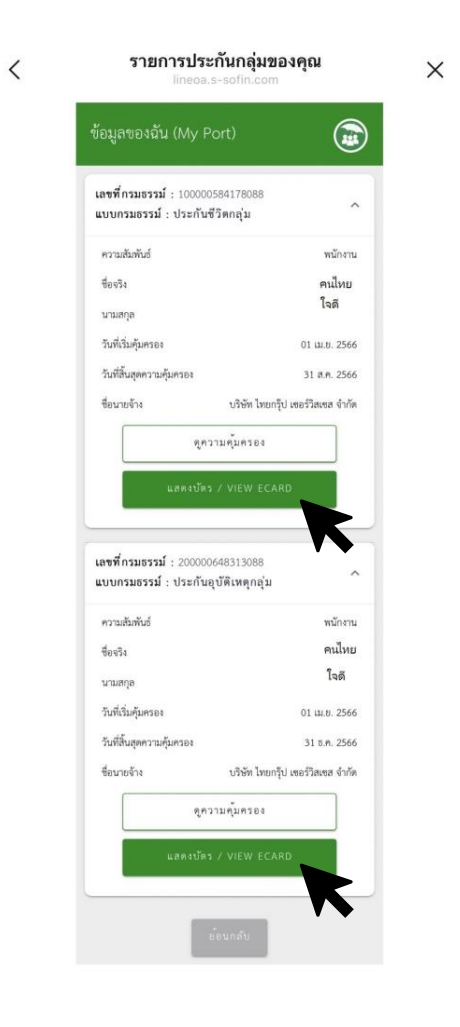

2. ระบบจะแสดง E-Card และที่ปุ่มขวาบน จะมีฟังก์ชั่นส่งบัตรผ่านช่องทางต่าง ๆ

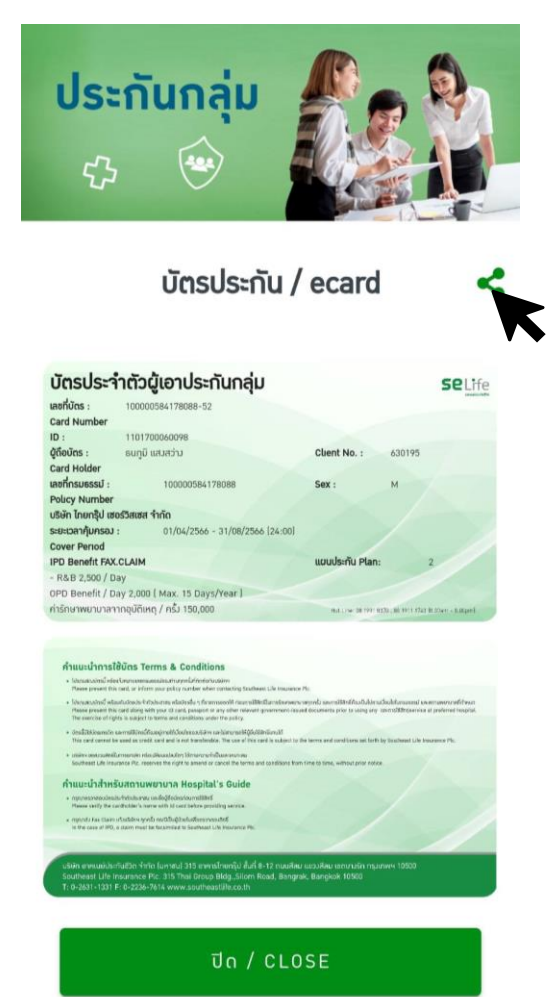

3. เลือกช่องทางที่จะส่งบัตรประกัน เช่น e-mail หรือ line

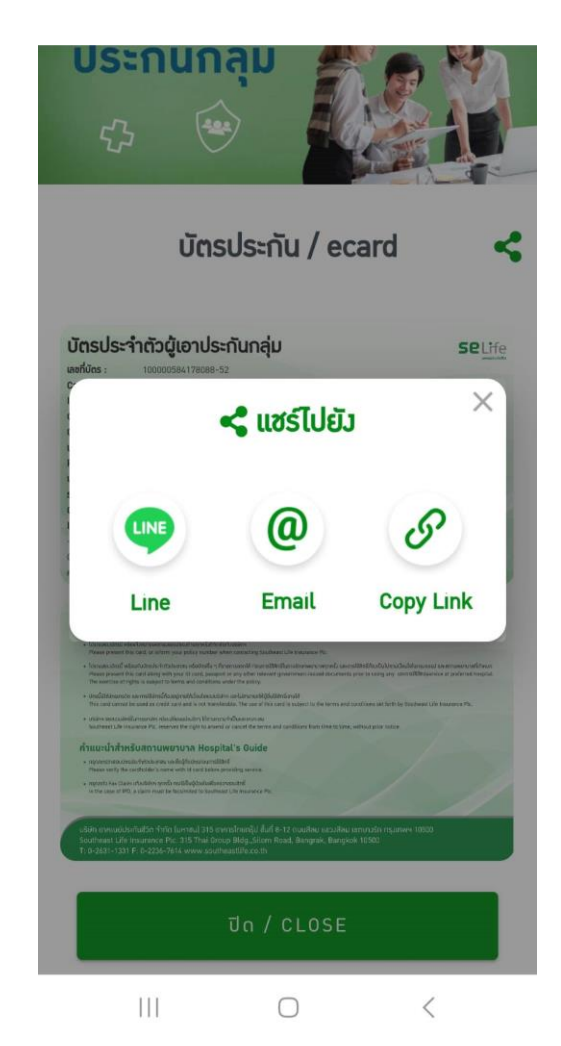

### 3. วิธีการดูข้อมูลประกันกลุ่ม Happii (หน้าบัตร)

## ตัวอย่างบัตรประกันกลุ่ม Happii (E-Card)

| บัตรประจำ               | ตัวผู้เอาประกันกลุ่ม            |                              | <b>Se</b> Life             |
|-------------------------|---------------------------------|------------------------------|----------------------------|
| เลขที่บัตร :            |                                 |                              |                            |
| Card Number             |                                 |                              |                            |
| ID :                    |                                 |                              |                            |
| ผู้ถือบัตร :            |                                 | Client No. :                 |                            |
| Card Holder             |                                 |                              |                            |
| เลขที่กรมธรรม์ :        |                                 | Sex : F                      |                            |
| Policy Number           |                                 |                              |                            |
| บริษัท ไทยกรุ๊ป เซอร์วิ | สเซส จำกัด                      |                              |                            |
| ระยะเวลาคุ้มครอง :      | 01/04/2566 - 31/08/2566 (24:00) |                              |                            |
| Cover Period            |                                 |                              |                            |
| IPD Benefit FAX.CLA     | IM                              | แผนประกัน Plan:              | 2                          |
| - R&B 2,500 / Day       |                                 |                              |                            |
| OPD Benefit / Day 2     | ,000 ( Max. 15 Days/Year )      |                              |                            |
| ค่ารักษาพยาบาลจากอุ     | บัติเหตุ / ครั้ง 150,000        | Hot Line: 08 1991 8370, 08 1 | 911 1743 (8.30am - 8.00pm) |

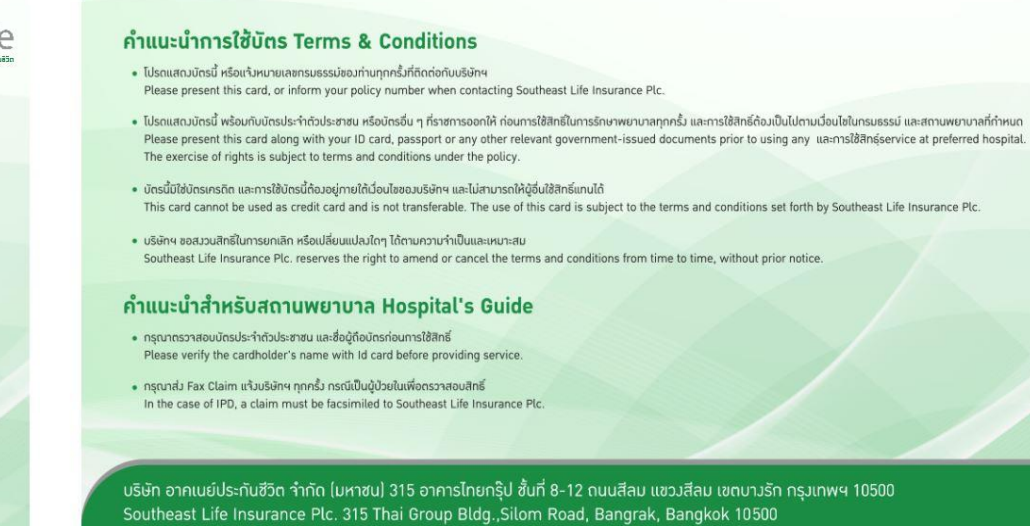

T: 0-2631-1331 F: 0-2236-7614 www.southeastlife.co.th

## 4.1 วิธีการคันหารายชื่อโรงพยาบาล แบบที่ 1

1. สามารถค้นหารายชื่อโรงพยาบาลคู่สัญญาประกันชีวิตได้ (ดังแสดงตามภาพตามลูกศร)

คลิก ปุ่ม Happii ประกันกลุ่ม / EXPAT -> ค้นหาโรงพยาบาลคู่สัญญา

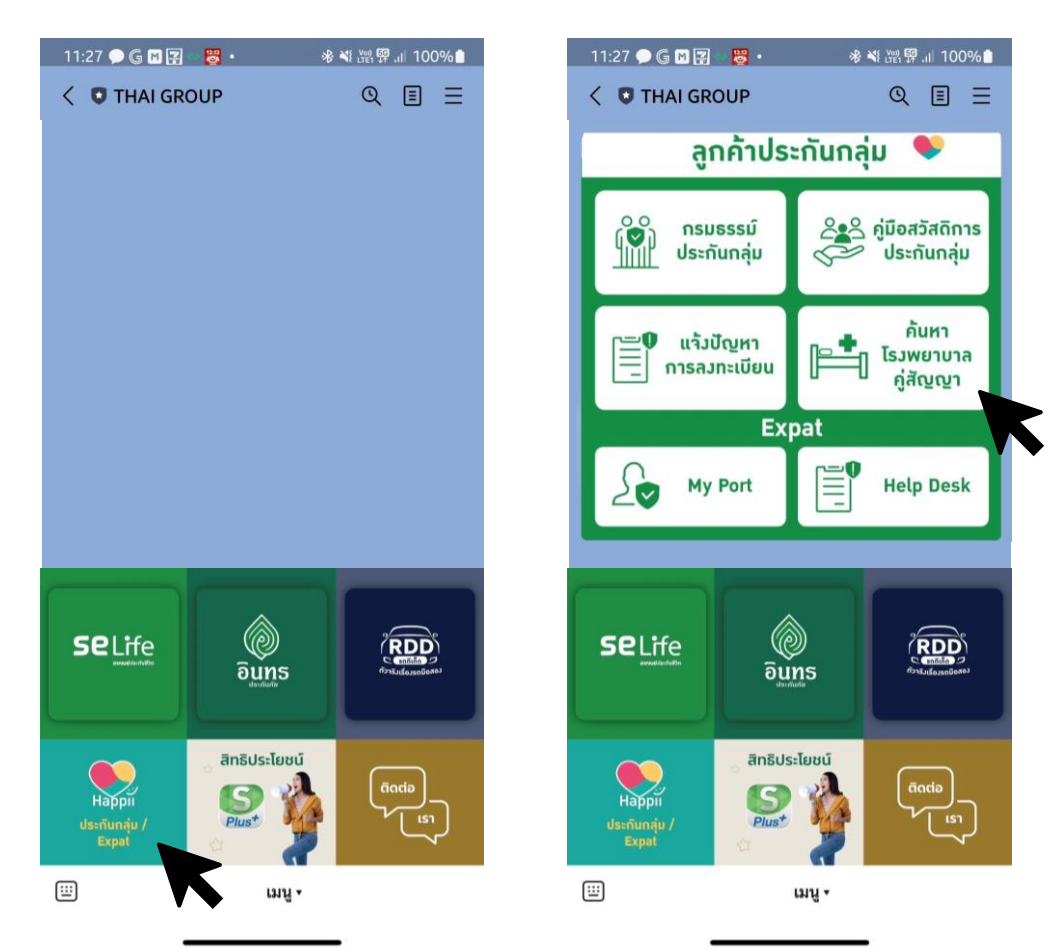

### เมื่อคลิกที่ รายชื่อโรงพยาบาลประกันชีวิต/ ประกันภัยกลุ่ม ระบบจะให้เลือกรายชื่อ โรงพยาบาลตามจังหวัดและอำเภอที่ต้องการ

| $\sim$                  | SELIC<br>https://www.southeastlife.co.th                   | ×               |
|-------------------------|------------------------------------------------------------|-----------------|
| <b>\$02-255-5</b>       | 5656 Selife                                                | =               |
| บริการขอ                | มเรา                                                       | ~               |
| ค้นหาโร                 | รมพยาบาลคู่สัญญ                                            | ı               |
| เลือกจากสถ<br>สาขาของอา | าานที่และข้อมูลที่ตรงกับคุณเ<br>าคเนย์ และ โรงพยาบาลคู่สัญ | พื่อค้นหา<br>ญา |
| ประกับสีกิด             |                                                            | ~               |
| 0.25111/0.18            | มาเต้ท                                                     | v               |
| เลือกจังหวั             | <i>์</i> ด                                                 | ~               |
| เลือกอำเภส              | 2                                                          | ~               |
| ค้นหา                   |                                                            |                 |
| ค้นหา                   |                                                            |                 |
|                         |                                                            |                 |
| โรม                     |                                                            |                 |
| 1                       | i 🤮 🕕 😐                                                    | <b>(3)</b>      |

## 4.2 วิธีการคันหารายชื่อโรงพยาบาล แบบที่ 2

1. สามารถค้นหารายชื่อโรงพยาบาลคู่สัญญาประกันชีวิตได้ (ดังแสดงตามภาพตามลูกศร)

คลิก ปุ่ม SE Life ประกันชีวิต -> บริการอื่น ๆ -> ค้นหาโรงพยาบาลคู่สัญญา

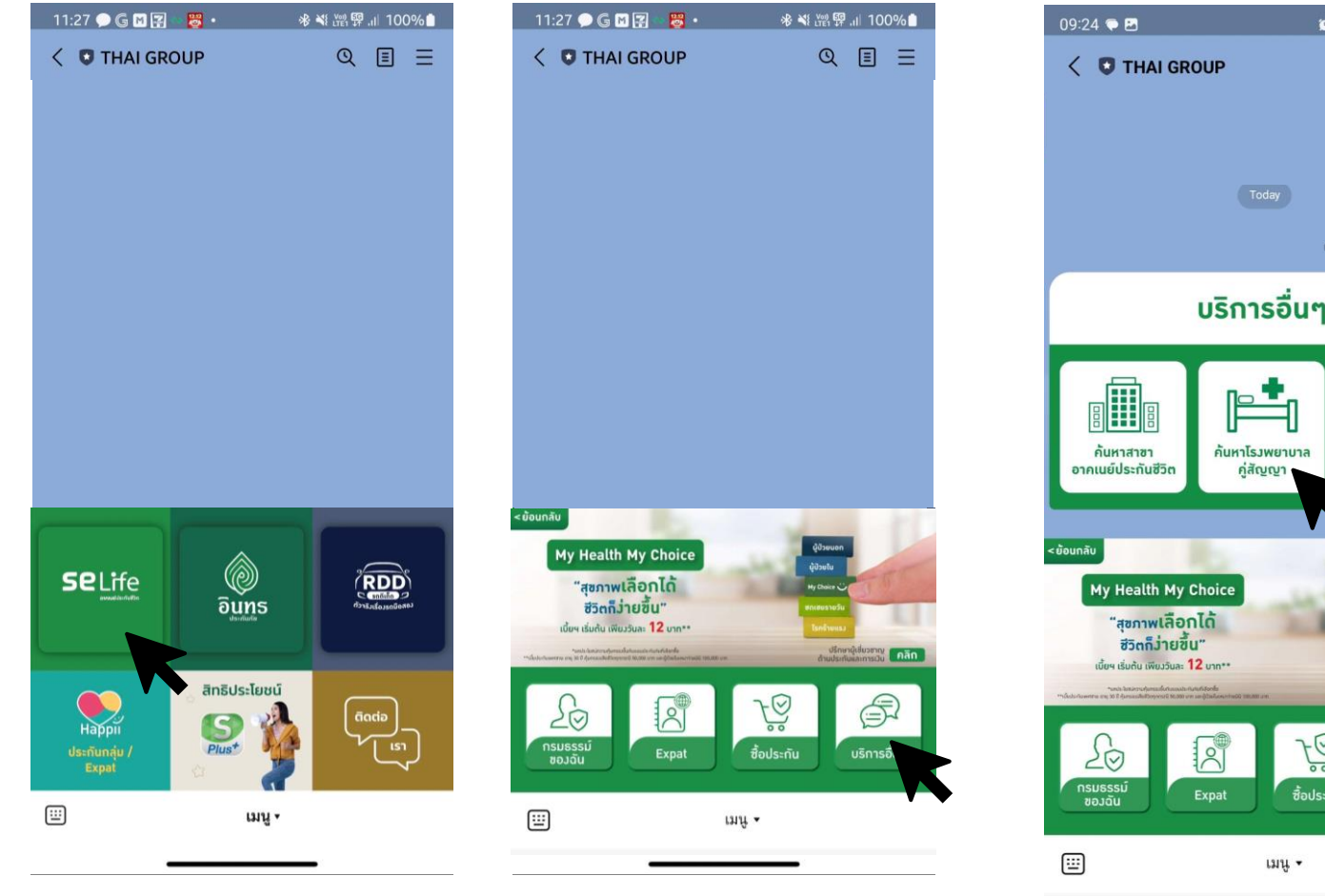

😰 🕸 💐 🖘 🔡 📖 68% 💼 QEE 🕨 บริการอื่นๆ บริการอื่นๆ ติดต่อเรา เร็กษาอู้เชี่ยว คลิก R 0 ซื้อประกัน

<

111

 $\bigcirc$ 

 เมื่อคลิกที่ รายชื่อโรงพยาบาลประกันชีวิต/ ประกันภัยกลุ่ม ระบบจะให้เลือกรายชื่อ โรงพยาบาลตามจังหวัดและอำเภอที่ต้องการ

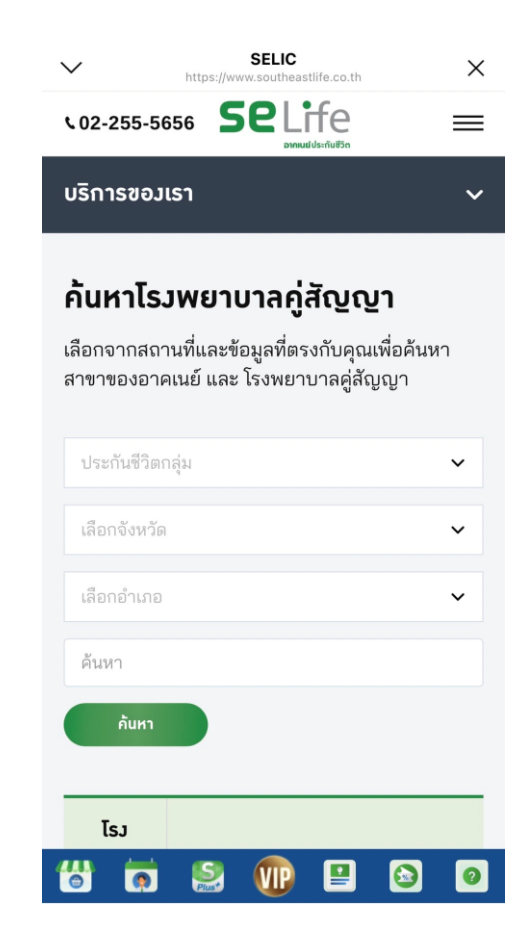

## 4.3 วิธีการคันหารายชื่อโรงพยาบาล แบบที่ 3

1. สามารถค้นหารายชื่อโรงพยาบาลคู่สัญญาประกันชีวิตได้ (ดังแสดงตามภาพตามลูกศร)

คลิก ปุ่ม ติดต่อเรา -> ประกันชีวิต -> โรงพยาบาลคู่สัญญา -> คลิก link

 เมื่อคลิกที่ รายชื่อโรงพยาบาลประกันชีวิต/ ประกันภัยกลุ่ม ระบบจะให้เลือกรายชื่อ โรงพยาบาลตามจังหวัดและอำเภอที่ต้องการ

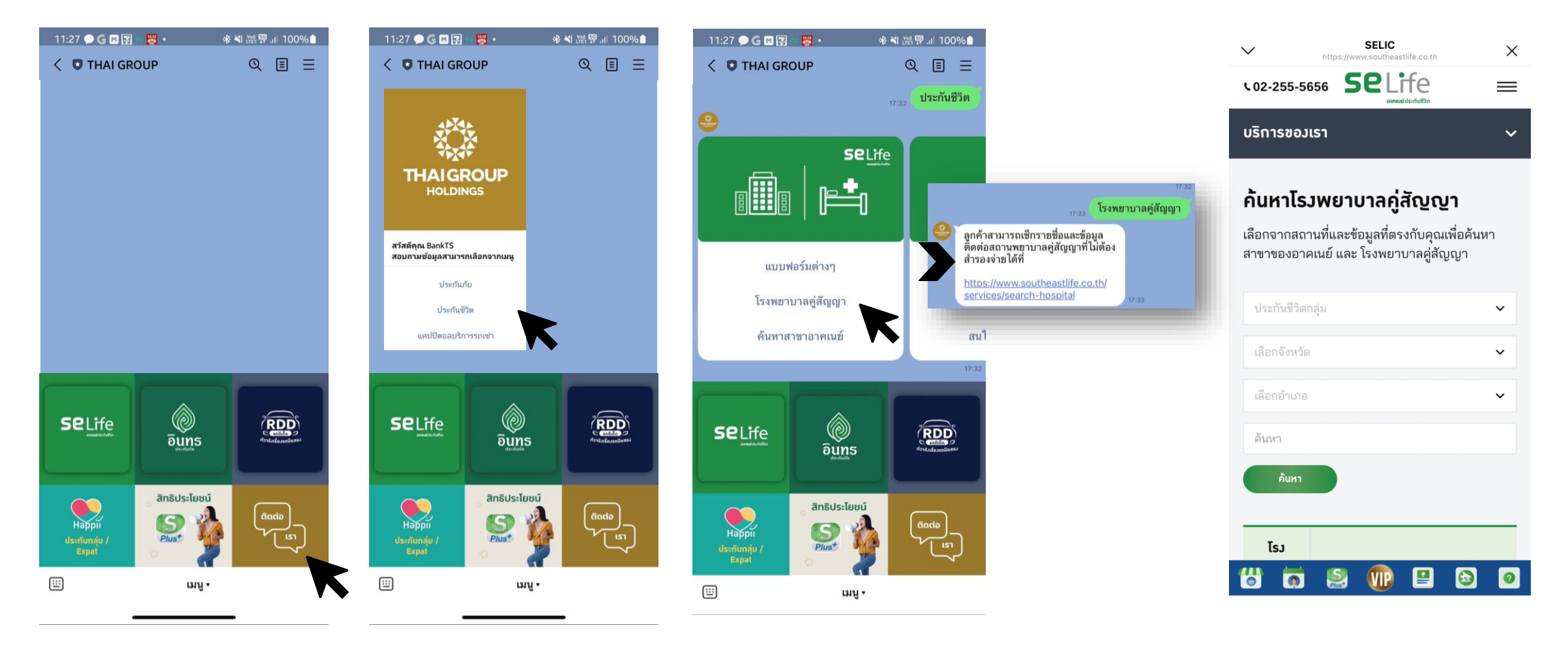

### • 5. แจ้งปัญหาในการลงทะเบียน

คลิก SE Life ประกันชีวิต

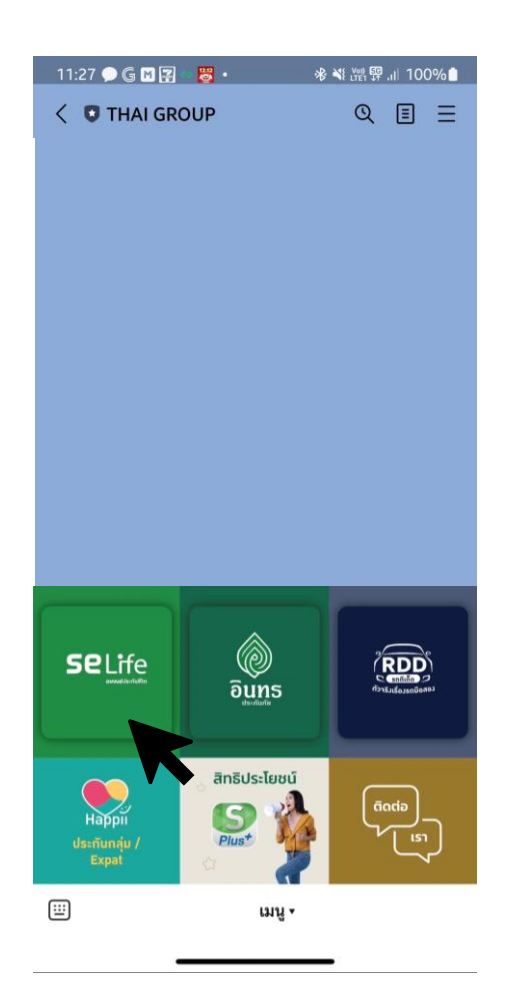

คลิกกรมธรรม์ของฉัน-> กรมธรรม์ประกันกลุ่ม

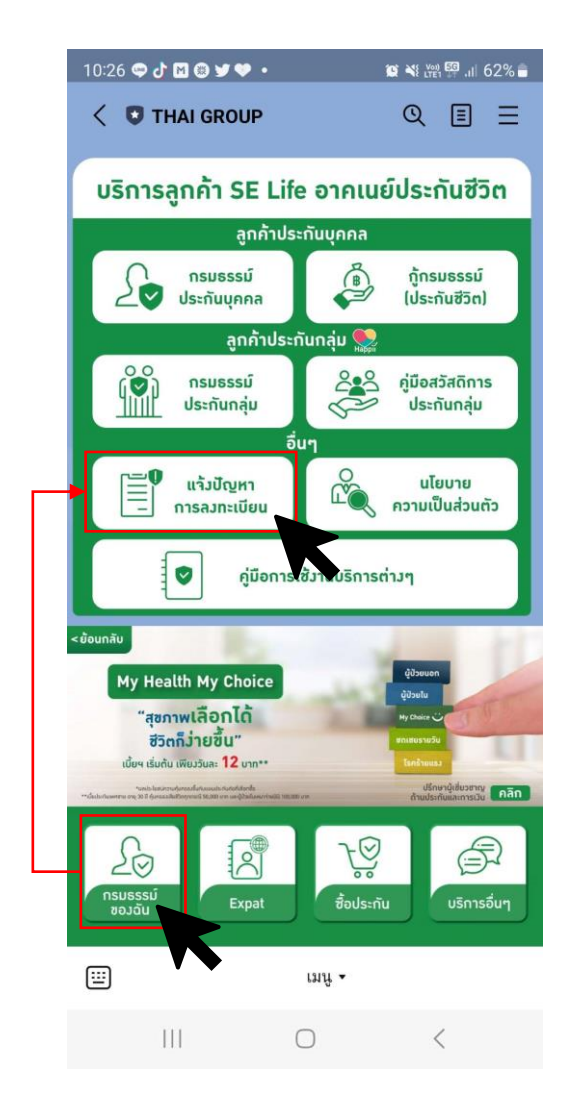

กรอกแบบฟอร์มแจ้งกรณีที่ไม่สามารถ ลงทะเบียนใช้บริการ Happii ประกันกลุ่ม ได้ แบบฟอร์มแจ้งปัญหาการลงทะเบียนสำหรับ... X แบบฟอร์มแจ้งปัญหาการลงทะเบียน 2 <sup>หลัดถึงข</sup>ึ้ สำหรับลูกค้าอาคเนย์ประกันชีวิต ข้อมูลผู้ติดต่อ / Contact เลขประจำตัวประชาชน / Passport Number \* ชื่อ / Firstname \* นามสกุล / Lastname \* รายละเอียด / Detail อีเมล / Email \* เบอร์โทรที่ใช้ลงทะเบียน / Mobile Number which registered with Happi \* เบอร์โทรที่สามารถใช้ติดต่อได้ / Contact Number \* ประเภทกรมธรรม์ของท่าน / Policy Type \* เลขกรมธรรม์ของท่าน (ถ้ามี) / Your policy number (if any) ข้อขัดข้องที่พบ (Error/Problem) \* 🔘 ทำการยืนยันตัวตนไม่สำเร็จ (E-KYC) / I cannot complete E-KYC.

### • 6. e-Claim ประกันกลุ่ม

1. คลิก Happii กรมธรรม์ประกันกลุ่ม >>> เลือก ข้อมูลของฉัน (My port)

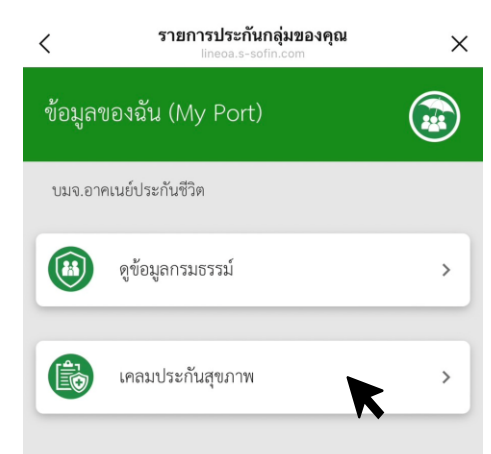

#### **D-Claim SE Life** < X Ê บริการเคลม ประกันสุขภาพ กรมธรรม์ประกันสุขภาพ ที่เข้าเมื่อนไขเคลมผ่านไลน์ ในแต่ประเภทของการเคลม ผู้เอาประกัน 1 รายสามารถเคลมผ่านไลน์ได้ 5 ครั้มต่อปีและไม่เกิน 5,000 บาทต่อครั้ม ผู้เอาประกันที่อายุน้อยกว่า 20 ปีบริบูรณ์ สามารถเคลมได้ผ่านการเข้าใช้ ม<sup>้</sup>านผ่านระบบขอม<sup>ู</sup>่ผู้ชำระเบี้ยหรือสมา<sup>้</sup>ชิกหลัก ผู้เอาประกันหรือสม<sup>้</sup>าชิกเสริมที่อายุตั้งแต่ 20 ปีขึ้นไป สามารถเคลมผ่าน บัญชีไลน์ของตนเองได้ สมาชิกหลัก กรมธรรม์ : ชื่อ - นามสกล : น.ส. ชื่อนายจ้าม : บริษัท ไทยกร๊ป เซอร์วิสเซส จำกัด สมาชิกหลัก กรมธรรม์ ชื่อ - นามสกุล : น.ส. ชื่อนายจ้าม : บริษัท ไทยกรุ๊ป เซอร์วิสเซส จำกัด

2 เลือกกรมธรรม์การยื่นเคลม

#### เลือกประเภทการยี่นเคลม หากสามารถเคลมได้ระบบจะให้กรอก แบบฟอร์ม

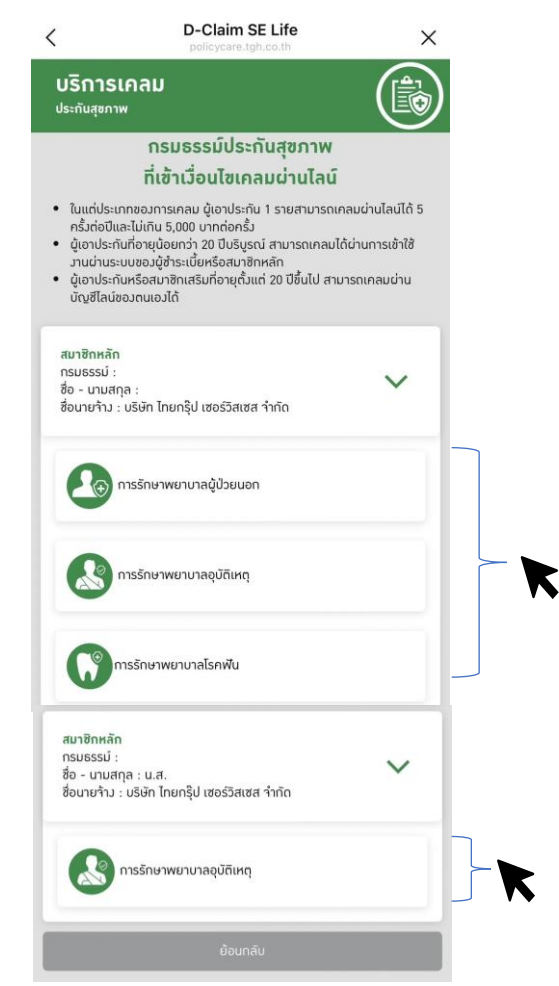

### 4.ยอมรับเงื่อนไขการใช้บริการ เรียกร้องเคลมทดแทนผ่านช่องทาง ออนไลน์

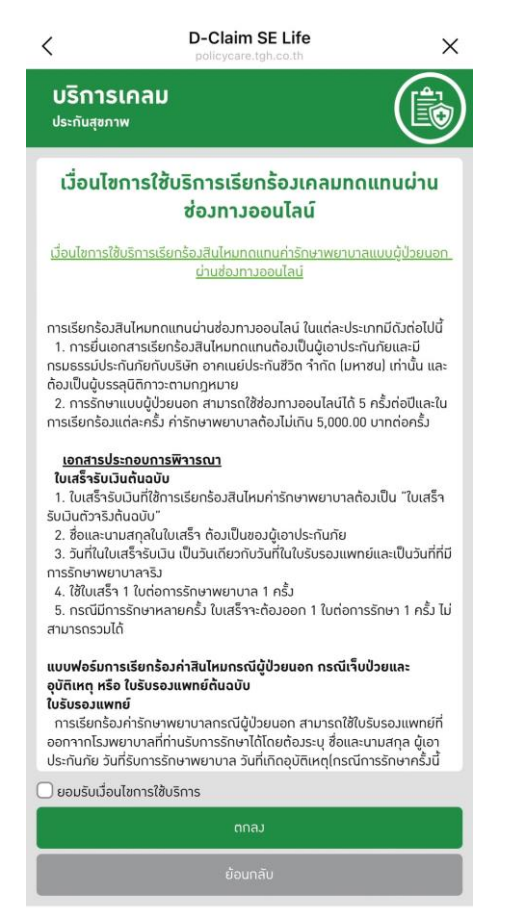

5. กรอก Claim Form แยกตามประเภทของ การเคลม (ผู้ป่วยนอก , อุบัติเหตุ , โรคฟัน )

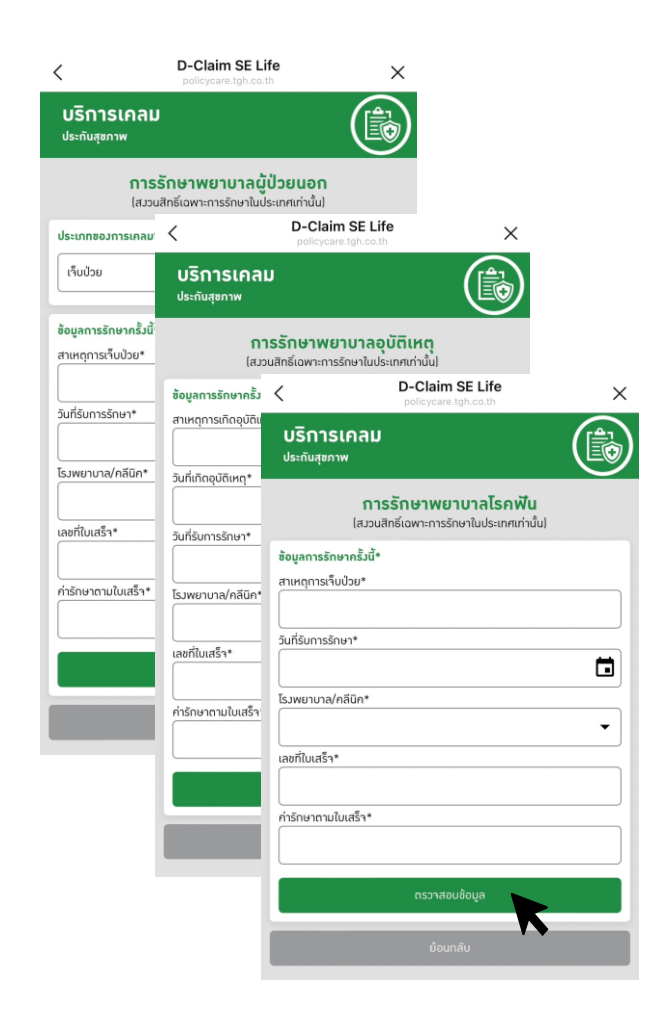

### 6. ระบบจะให้อัพโหลดเอกสารต่าง ๆที่จะใช้ ในการเคลม

|                                                                                                    |                                                                | Claim SE Life                                          |                      |
|----------------------------------------------------------------------------------------------------|----------------------------------------------------------------|--------------------------------------------------------|----------------------|
|                                                                                                    | <b>บริการเคลม</b><br><sup>ประกันสุขภาพ</sup>                   |                                                        | (                    |
|                                                                                                    | <b>การรักษา</b><br>(สววนสิกธิ์เฉพา:                            | <b>พยาบาลโรคฟั</b><br>การรักษาในประเทศเท่ <sup>ะ</sup> | ່ <b>น</b><br>ານັ້ນ) |
| ກມຊາກສາໂປດ32*<br>ເຄ <table-cell> ເຊ<br/>ເຄິຍ<br/>ເຄີຍ<br/>ເຄດ<br/>ເຄດ<br/>ເຄດ<br/>ເຄດ<br/>ເຄດ<br/>ເຄດ<br/>ເຄດ<br/>ເຄດ</table-cell>                                                                                                    | ข้อมูลการรักษาครั้มนี้*                                        |                                                        |                      |
| (A)Q (A)Q (A)                                                                                                    | สาเหตุการเจ็บป่วย*                                             |                                                        |                      |
|                                                                                                    |                                                                |                                                        |                      |
| 3019/2556       SARAU VIA/ INÉR*       SINDE DESER CLORE       ANÉLIDE DESER CLORE       ANÉLIDE DESER CLORE       SUBJOUSES       SUBJOUSES                                                                                                    | วันที่รับการรักษา*                                             |                                                        |                      |
|                                                                                                    |                                                                |                                                        |                      |
| 191 Smith Densid Clinic<br>and/Luds*+<br>12330620 /<br>12330620 /<br>Indonensuluuds*+<br>1,0000 /<br>Indonensis unitseund*<br>audminensis unitseund*<br>audminensis un                                                                                                    | ร่มพยาบาล/กลีนิก*                                              |                                                        |                      |
| eeriluu5+                                                                                                    |                                                                |                                                        |                      |
| 12330867<br>12300867<br>1240000<br>12400000<br>1240000<br>12400000<br>12400000<br>12400000<br>12400000<br>12400000<br>124000000000<br>124000000000000000000000000000000000000                                                                                                    | ลขที่ใบเสร็า*                                                  |                                                        |                      |
|                                                                                                    |                                                                |                                                        |                      |
|                                                                                                    | ก่ารักษาตามใบเสร็า*                                            |                                                        |                      |
| เหมือ                                                                                                    |                                                                |                                                        |                      |
| มหม<br>ingana5invrisonih*<br>คมรักษาระโประหรืออุภัณญหรับนี้มาร่อมรร้อมั*<br>หมรักษาระ<br>คมรักษาระ<br>คมรายรายรายรายรายรายรายรายรายรายรายรายรายร                                                                                                    | _                                                              |                                                        |                      |
| ຊະບານ<br>ແຫ່ນ<br>ແຫ່ນ<br>ແ |                                                                | แกเช                                                   |                      |
| າຍກາກການ ໂບເວັບແຮ້ອຍູດີຍະທຸກຂໍ້ເປົ້າກ່ອນແຮ້ອນ້ຳ"<br>ແກ້ເປັກເຫ<br>ການມີຄອນຮະຮະບໍລິອາທິບາ ກລ້ອມ້າ"<br>ແກ່ເປັນເຮັດແຮ້ອາທິບາ ກລ້ອມ້າ"<br>                                                                                                    | ร้อมูลการรักษาก่อนหน้า*                                        |                                                        |                      |
| หมาไปการ<br>ทีมมีธรรรมิเจริงที่ชาว หรือไม่*<br>ภามมีธรรรมิเจริงที่ชาว หรือไม่*<br>การที่ประหรับของหรือรูปหายุกร็เน็นท่อมหรือไม่?*<br>หมายโอเมรรรมิเจริงที่มา หรือไม่*<br>ภามที่ชาวไม่เหลาะ<br>ภามที่ชาวไม่เหลาะ<br>มันของหวังทางท่าง ((หรู), proj) เท่านั้น ระหาร ขุมรุปไม่ที่ 15 min<br>ภามที่ชาวไม่เหลาะ<br>รามอเมืองการ (หรือ)<br>รามอเมืองการ (หรือ)<br>(หรือ)<br>(หรือ)<br>(หรอ)<br>(หรือ)<br>(หรอ)<br>(หรอ)<br>(หรอ)<br>(หรอ)<br>(ห                                                                                                    | กยรักษาการเา็บป่วยหรืออุบัติเหต                                | ถูกรั้งนี้มาก่อนหรือไม่?*                              |                      |
| ານເປັກເວລາຣາມີເອັາກຣັບໆ ກະໂອໄປ*<br>ຜູ້ກໍເມື<br>ອອງເກາະເຮົາພາກໂອເຫກີນ*<br>ເຫລີກເປັນກະເຮັດຜູ້ເຕັນແຮງກະເງິນນຳຄົນແຮ້ດໄປ?*<br>ແຜ່ເປັນໂອເ<br>ການທີ່ແປນເຮົາພາກເຮົາມີ<br>ເຫລີກເຮົາມີ<br>ເຫລີກເຮົາມີ<br>ການທີ່ແປນເຮົາພາກເຮົາມີ<br>ຄານເຮົາມີເຊຍາຍ<br>ການທີ່ແປນເຮົາພາກເຮົາມີ<br>ຄານເຮົາມີ<br>ຄານາຍານີ<br>ຄານາຍານີ<br>ຄານເຮົາມີ<br>ຄານເຮົາມີ<br>ຄານເຮົ                                                                                                    | เคย/ไม่เคย                                                     |                                                        |                      |
| truinsussioution หรือไม่*                                                                                                    |                                                                |                                                        |                      |
| Δ/Δ3                                                                                                    | ท่านมีกรมธรรม์บริษัทอื่นๆ หรือไ                                | j.                                                     |                      |
|                                                                                                    | d/bid                                                          |                                                        |                      |
| ສາຍການການເປັນເປັນແຫ່ວຍຊາວິທາງຄະດີເພົ້າກ່າວແຮ້ອຍມີກຳ<br>ແຫ່ການເປັນເປັນແຫ່ວຍຊາວິທາງຄະດີເພົ້າກ່າວແຮ້ອຍມີກຳ<br>ແຫ່ການແຮ້ນເຮົາເອົາເປັນເປັນເຮົາການເປັນເຮົາການ<br>ເປັນເປັນເຮົາການເປັນເຮົາການເປັນເຮົາການ<br>ແຜ່ນານເປັນແຮ້ນເຮົາການເປັນເຮົາ<br>ການການເປັນແຮ້ນເຮົາການເປັນເຮົາ<br>ຄານເປັນແຮ້ນເຮົາການເປັນເຮົາ<br>ຄານເປັນເຮົາການເຮົາການເປັນເຮົາ<br>ຄານເປັນເຮົາການເຮົາການເປັນເຮົາ<br>ຄານເປັນເຮົາການເຮົາການເຮົາການ<br>ຄານເປັນເຮົາການເຮົາການເຮົາການເຮົາການ<br>ຄານເປັນເຮົາການເຮົາການເຮົາການເຮົາການ<br>ຄານເປັນເຮົາການເຮົາການເຮົາການເຮົາການ<br>ຄານເປັນເຮົາການເຮົາການເຮົາການເຮົາການ<br>ຄານເປັນເຮົາການເຮົາການເຮົາການເຮົາການເຮົາການ<br>ຄານເປັນເຮົາການເຮົາການເຮົາການເຮົາການເຮົາການເຮົາການ<br>ຄານເປັນເຮົາການເຮົາການເຮົາການເຮົາການເຮົາການເຮົາການ<br>ຄານເປັນເຮົາການເຮົາການນັ້ນ                                                                                                    | 17 60 D                                                        |                                                        |                      |
| າຍຄຳກາງສະຊັບເວັດແຫຼດຄືເພດູຄູລິເພິ່າກາດເຮັດມີກຳ<br>ແຜ່ເປັນເບ<br>ການຄຳແບບຮ່ວຍເບີຍກອັບກາດເຮັດມີກຳ<br>ຜູ້ໃນເຮັດ<br>ສາຍເຫຼັງ ແຕ່ເບັດ ແຕ່ເຫຼັງ ກາງຢູ່ ເກົາບໍ່ມີ ແບກແຫຼນຄຸດໃນໂກຍ 5 mb<br>ກາງແຕ່ເບັດເຮັດແອນແຫລ່ດີກາວໃນ<br>ການແຕ່ແບບຮ່ວຍແຫຼນາດ ຈີນທີ່ ໃດຈີງ<br>ການແຕ່ແບບຮ່ວຍແຫຼນາດ ຈີນທີ່ ໃດຈີງ<br>ການແຕ່ແບບຮ່ວຍການເຕັດນີ້ຢູ່<br>ການແຕ່ແບບຮ່ວຍການເຕັດນີ້ຢູ່<br>ການແຕ່ແບບຮ່ວຍການເຕັດນີ້ຢູ່<br>ການແຕ່ແບບຮ່ວຍການເຕັດນີ້ຢູ່<br>ການແຕ່ແບບຮ່ວຍການເຕັດນີ້ຢູ່<br>ການແຕ່ແບບຮ່ວຍການເຕັດນີ້ຢູ່<br>ການແຕ່ແບບຮ່ວຍການເຕັດນີ້ຢູ່<br>ການແຕ່ແບບຮ່ວຍການເຕັດນີ້ຢູ່<br>ການເປັນເຮັດການຮ້າຍການເຕັດນີ້ຢູ່<br>ການເປັນເຮັດການຮ້າຍການເຕັດນີ້ຢູ່<br>ການເປັນເຮັດການຮ້າຍການເຕັດນີ້ຢູ່<br>ການເປັນເຮັດການຮ້າຍການເຕັດນີ້ຢູ່<br>ການເປັນເຮັດການຮ້າຍການເຕັດນີ້ຢູ່<br>ການເປັນເຮັດການຮ້າຍການເຮັດເຫຼົ່າ ເປັນເຮັດເຫຼົ່າ ເປັນເຮັດເຫຼົາ ເປັນເຮັດເຫຼົ່າ ເປັນເຮັດເຫຼົາ ເປັນເຮັດເຫຼົ່າ ເປັນເຮັດເຫຼົ່າ ເປັນເຮັດເປັນເຮັດເຫຼົ່າ ເປັນເຮັດເຫຼົ່າ ເປັນເຮັດເຫຼົາ ເປັນເຮັດເຫຼົາ ເປັນເຮັດເຫຼົ່າ ເປັນເຮັດເຫຼົາ ເປັນເຮັດເປັນເຮັດເຫຼົາ ເປັນເຮັດເປັນເຮັດເຫຼົາ ເປັນເຮັດເປັນເຮັດເປັນເຮັດເຫຼົາ ເປັນເຮັດເປັນເຮັດເຫຼົາ ເປັນເຮັດເປັນເຮັດເຫຼົາ ເປັນເຮັດເປັນເຮັດເປັນເຮັດເປັນເຮັດເປັນເຮັດເປັນເຮັດເປັນເຮັດເປັນເຮັດເປັນເຮັດເປັນເຮັດເປັນເຮັດເປັນເຮັດເປັນເຮັດເປັນເປັນເຮັດເປັນເຮັດເປັນເຮັດເປັນເຮັດເປັນເຮັດເປັນເຮັດເປັນເຮັດເປັນເຮັດເປັນເຮັດເປັນເຮັດເປັນເຮັດເປັນເຮັດເປັນເຮັດເປັນເຮັດເປັນເຮັດເປັນເຮັດເປັນເຮັດເປັນເຮັດເປັນເຮັດເປັນເຮັດເປັນເຮັດເປັນເຮັດເປັນເຮັດເປັນເຮັດເປັນເປັນເຮັດເປັນເຮັດເປັນເປັນເຮັດເປັນເຮັດເປັນເຮັດເປັນເຮັດເປັນເຮັດເປັນເປັນເຮັດເປັນເຮັດເປັນເປັນເປັນເຮັດເປັນເປັນເປັນເປັນເປັນເປັນເປັນເປັນເປັນເປັນ                                                                                                    | ร้อมูลการรักษาก่อนหน้า*                                        |                                                        |                      |
| ເທດໃນໂດຍ<br>ຳນນັກແນຣຣເບັບເຈັກໃນ ການເປັນ<br>ເທດໃນ<br>ເທດໃນ<br>ເທດໃນ<br>ໂດຍ<br>ໂດຍ<br>ໂດຍ<br>ໂດຍ<br>ໂດຍ<br>ໂດຍ<br>ໂດຍ<br>ໂດຍ                                                                                                    | กยรักษาการเจ็บป่วยหรืออุบัติเหต                                | งุกรั้งนี้มาก่อนหรือไม่?*                              |                      |
| ່ານປາຣນແລະບໍລິອາຄົນໆ າເຮັດໄດ້*<br>ດ/ໄປປີ<br>ຈັບໂຄລະເອກາຈາະ*<br>ພະເພາະປາກໍລາກາທາກິນ (jpg, prg) ທ່ານັ້ນ ພະກາຊມອຸດໄມ່ກັນ 5 mb<br>ການທ່ານປະເມັດຈາກເປັນແຫຍ່າງຈາກເປັນ<br>ແມ່ນຊາຍງາງ 5 loki (ມາງ)<br>ຈາມແຜ່ນຊາຍງາງ 5 loki (ມາງ)<br>ຈາມແຜ່ນຊາຍງາງ 5 loki (ມາງ)<br>ຈາມແຜ່ນຊາຍງາງ 5 loki (ມາງ)<br>ການກ່ວນປະເວັດກາວເຮັກນາ (ກ້ານ)<br>ອອກປະພານ                                                                                                    | เกย/ไม่เกย                                                     |                                                        |                      |
|                                                                                                    | ก่านมีกรมธรรม์บริษัทอื่นๆ หรือไ                                | <u>ن</u> *                                             |                      |
| แห่งสายสาระ<br>ให้ประสารทำงาน<br>ภาพท่านในรับรองเพรส์ต่ารับ*<br>อายรับสุมุก 1 ให้<br>ออรรับสุมุก 1 ให้ (กร)<br>ออรรับสุมุก 1 ให้ (กร)<br>ออรรับสุมุก 1 ให้ (กร)<br>อายรับสุมุก 1 ให้ (กร)<br>อายรับสุมุก 1 ให้ (กร)<br>อายรับสุมุก 1 ให้ (ก่าว)<br>อายรับสุมุก 1 ให้ (ก่าว)<br>อายรับสุมุก 1 ให้ (ก่าว)<br>อายรับสุมุก 1 ให้ (ก่าว)<br>อายรับสุมุก 1 ให้ (ก่าว)                                                                                                    | d/ldd                                                          |                                                        |                      |
| งฟิกสองอาการ*<br>ขนองหาวิทร์สารพร้าน (gg, pg) เท่านั้น ขนาญบุลุปม์เก่น 5 mb<br>ภาพที่ชนใบขนองเพทต์สารไป*<br>รองมีขนูกฤ To ไฟล์ (กว่า)<br>รองมีขนูกฤ To ไฟล์ (กว่า)<br>องมีขนูญฤ To ไฟล์ (กว่า)<br>กาศเป                                                                                                    | 07.000                                                         |                                                        |                      |
| และพามิหลักพรกับ (jpg, prg) มานั้น ผากสุงสุดไม่ไหร Imb<br>ภาพรับปริมธรณหาศรีสารัง"<br>รองรับสูงกูก 1 ฟาล์<br>รองรับสูงกูก 5 ไฟล์ (สติ)<br>รองรับสูงกูก 5 ไฟล์ (สติ)<br>ภาพรับประวัติการรักษา (กันปี<br>องสับสูงกู 10 ไฟล์ (สติ)<br>กากป                                                                                                    | อัพไหลดเอกสาร*                                                 |                                                        |                      |
| <u>ການສຳປາເປັນເອຍເຫຍາຍີ່ຖ້າມີມ</u><br>ຣວມຮັບຊາຍຖະ 1 ໄທສ໌<br>ການສຳປາເປັນເຮົາໃຫ້ເອີກ<br>ຣວມຮັບຊາຍຖະ 5 ໄທສ໌ ໃນອີງ<br>ລາມຮັບຊາຍຖະ 10 ໄທຣ໌ ໃນອີງ<br>ຄາກປ                                                                                                    | รีบเฉพาะไฟล์กาพถ่าย (jpg, png                                  | ) เท่านั้น ขนาดสูมสุดไม่                               | เกิน 5 mb            |
| <b>ກາທຕ່າຍໃນເຮົາກ່າວໃນ:</b><br>ຣວເລັຍຜູລາດ 5 ໃຫຍ່ (ມັກຣ)<br><b>ຣາຍລະເຮັດການເດັ່ງ (ຕໍ່ເບີ</b> )<br>ຣວເລັຍຜູລາດ 5 ໃຫຍ່ (ມັກຣ)<br>ກາກກ່ອນປະເວັດການເຮັດກາ (ດ້າຍ)<br>ຣວເລັຍຜູລາດ 10 ໃຫຣ່ (ນຳໃນ)<br>ດາກລ                                                                                                    | <b>ภาพถ่ายใบรับรองแพทย์ตัวาริ</b><br>รองรับสูมสุด 1 ไฟล์       | y*                                                     | (                    |
| ອາຍລະເອີຍກກຳກາກ ໄດ້ເປັ<br>ອວະອັບລູບຸດ 5 ໃຫຍ່ (ຢາລີ)<br>ການຕຳພປະເອຣິດກາຣໂຄນາ ໄດ້ເປັ<br>ອວະອັບລູບຸດ 10 ໃຫຍ່ (ຢາໃຍ)<br>ດາກປ                                                                                                    | <b>ภาพถ่ายใบเสร็าดัวาริง*</b><br>รองรับสูงสุด 5 ไฟล์ (0/5)     |                                                        | (                    |
| ການທ່ານປະເວດີການຮັດນາ (ດ້າຍີ)<br>ຮວມຮັບສູນສຸດ 10 ໃຫຍ່ (ຜ່າຍ)<br>ດາຄມ                                                                                                    | <b>รายละเอียดก่ารักษา (ด้ามี)</b><br>รองรับสูงสุด 5 ไฟล์ (0/5) |                                                        | (                    |
| enaj                                                                                                    |                                                                | <b>5</b> )                                             | (                    |
| Annaka                                                                                                    | ภาพถ่ายประวัติการรักษา (ด้าเ<br>รองรับสูมสุด 10 ไฟล์ (0/10)    |                                                        |                      |
|                                                                                                    | ภาพถ่ายประวัติการรักษา (ดำเ<br>รองรับสูมสุด 10 ไฟล์ (0/10)     | ตกลง                                                   |                      |

#### 7. หน้าจอแสดงให้กรอกอีเมล แล้วกดยืนยัน

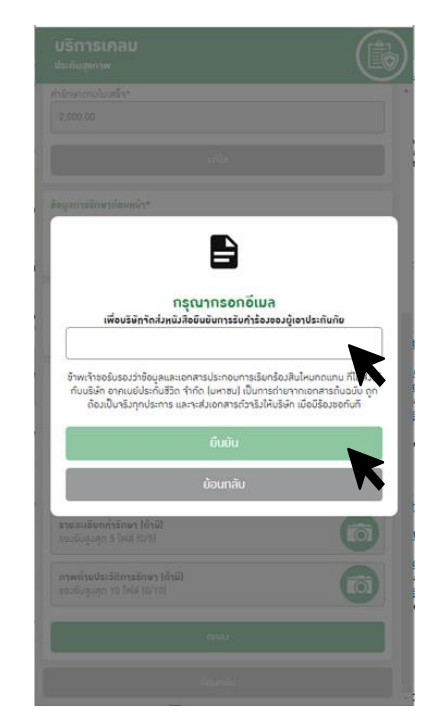

8. หน้าจอแสดง "บริษัทได้รับเอกสารเรียบร้อย แล้ว..."

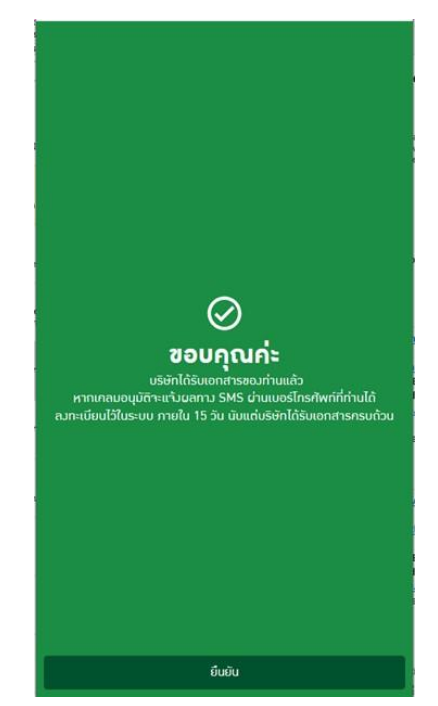

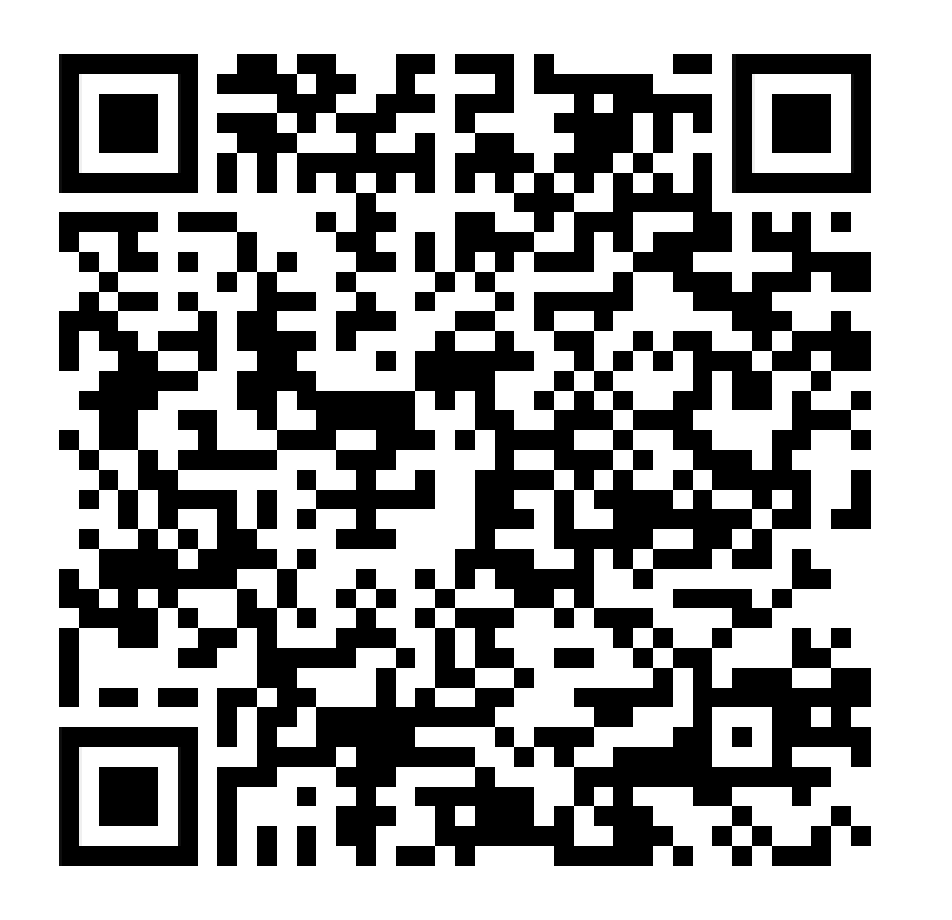

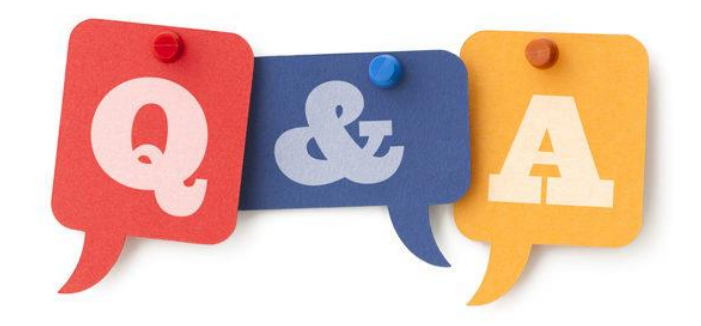

## สอบถาม เรื่องการบริการสินไหม

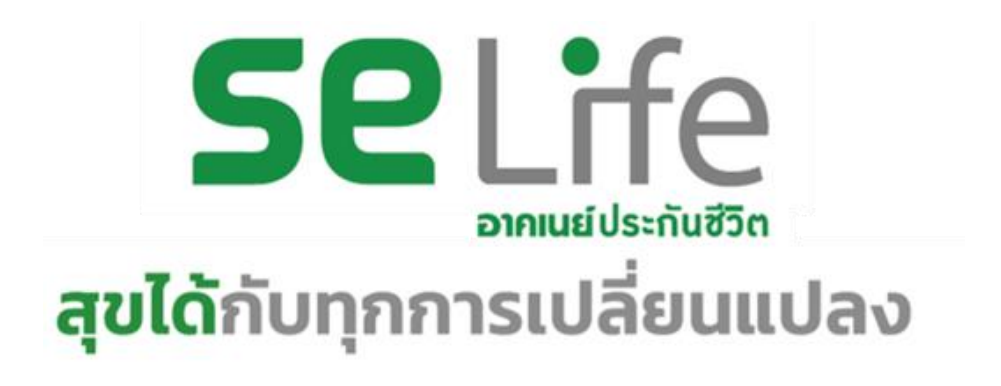